# Handleiding

### BL121 Security Pool Plus

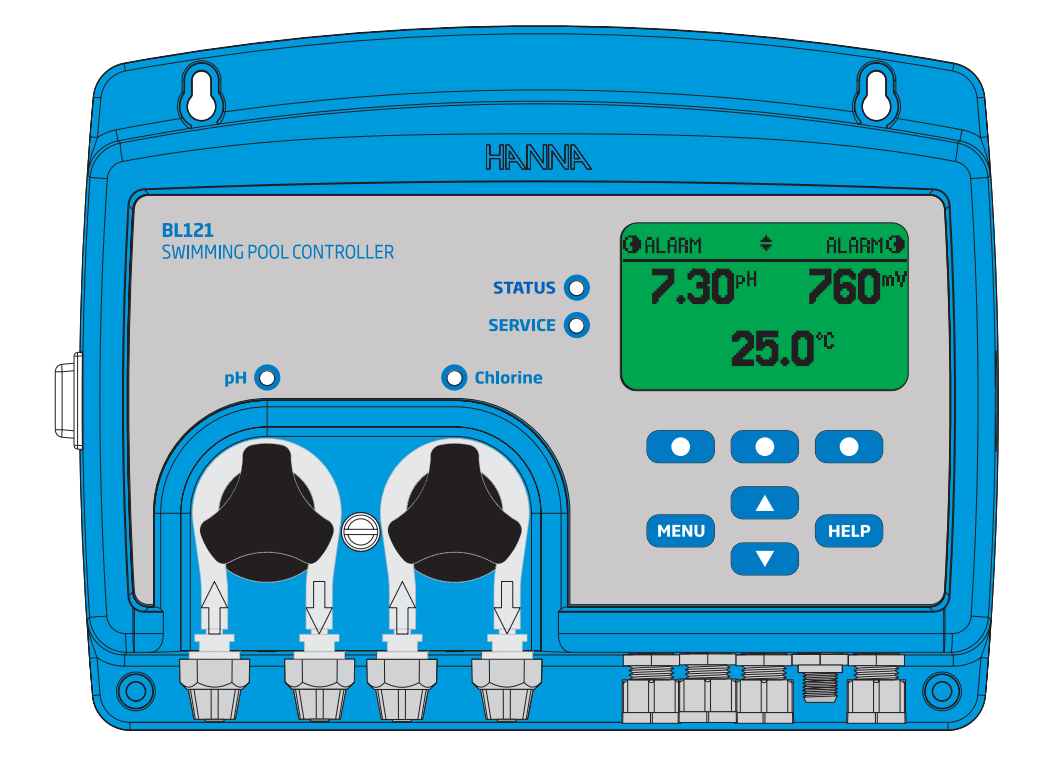

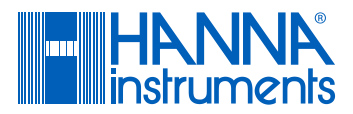

| Beste  | Bedankt dat u voor een product van Hanna Instruments koos.                                                                                                    |          |
|--------|----------------------------------------------------------------------------------------------------|----------|
| klant  | Lees deze gebruiksaanwijzing goed door voordat u dit instrument gebruikt. Deze<br>handleiding zal u voorzien van de nodige informatie voor het juiste gebruik van o<br>instrument, en ook een nauwkeurig beeld geven van zijn veelzijdigheid. | e<br>Jit |
|        | Als u aanvullende technische informatie nodig heeft, aarzel dan niet om een e-n<br>te sturen.                                                                                                    | nail     |
|        | Alle rechten voorbehouden. Reproductie, geheel of gedeeltelijk, is verboden zon<br>der schriftelijke toestemming van de rechthebbende, Hanna Instruments.                                                                                     | 1-       |
| Inhoud | Beste klant                                                                                                    |          |
|        |                                                                                                    |          |

Dit product is bedoeld om het desinfectieniveau (chloor) en de pH in zwembaden te handhaven. Neem instrument en accessoires uit de verpakking en controleer op transportschade. Verwijder de beschermfolie. Breng uw dichtstbijzijnde Hanna Instruments-klantendienst op de hoogte indien onderdelen ontbreken of beschadigd zijn.

Er zijn twee versies: inline BL121-10 en met doorstroomcel BL121-20 op paneel. Elk instrument wordt geleverd met:

| Inline BL121-10                                                         | Paneelgemonteerd BL121-20                                                                |
|-------------------------------------------------------------------------|------------------------------------------------------------------------------------------|
| BL121 regeleenheid                                                      | BL121 regeleenheid                                                                       |
| HI1036-1802 gecombineerde elektrode<br>(pH/ORP/temperatuur/aardingspin) | Hl1036-1802 gecombineerde elektrode<br>(pH/ ORP/temperatuur/aardingspin)                 |
|                                                                         | BL120-410 Doorstroomcel                                                                  |
| BL120-550 Zadel voor elektrode 50 mm (1)                                | BL120-401 Kraan (2)<br>BL120-402 Aan- en afvoerleiding<br>BL120-450 Montagestukken 50 mm |
| BL120-201 Injector (2)                                                  | BL120-201 Injector (2)                                                                   |
| BL120-250 Zadel voor injectoren 50 mm (2)                               | BL120-250 Zadel voor injectoren 50 mm (2)                                                |
|                                                                         | BL120-250 Zadel voor kranen 50 mm (2)                                                    |
| BL120-300 Slang voor peristaltische pomp<br>(2)                         | BL120-300 Slang voor peristaltische pomp<br>(2)                                          |
| BL120-202 Aanzuig- en doseerslang 10 m                                  | BL120-202 Aanzuig- en doseerslang 10 m                                                   |
| BL120-200 Aanzuigfilter en keramisch<br>gewicht (2)                     | BL120-200 Aanzuigfilter en keramisch gewicht (2)                                         |
| Zakjes pH 7,01 (3)                                                      | Zakjes pH 7,01 (3)                                                                       |
| Zakjes pH 4,01 (3)                                                      | Zakjes pH 4,01 (3)                                                                       |
| HI7022 ORP 470 mV oplossing, 250 ml                                     | HI7022 ORP 470 mV oplossing, 250 ml                                                      |
| Stroomkabel                                                             | Stroomkabel                                                                              |
| Handleiding                                                             | Handleiding                                                                              |
|                                                                         |                                                                                          |

**Let op**: bewaar al het verpakkingsmateriaal totdat u zeker weet dat het instrument goed werkt. Bij gebreken moet het instrument worden teruggestuurd in de originele verpakking.

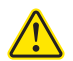

Alvorens dit product te gebruiken, zorg ervoor dat het geschikt is voor uw specifieke toepassing en voor de omgeving waarin het wordt gebruikt.

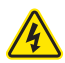

De werking van dit instrument kan interferentie met andere elektronische apparatuur veroorzaken, waardoor u stappen dient te nemen om de storing te verhelpen. Elke aanpassing kan de EMC-prestaties van het instrument doen verminderen.

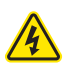

Om schade of brandwonden te voorkomen, zet het instrument niet in de magnetron of microgolfoven. Voor de veiligheid van u en uw instrument, maak er geen gebruik van of stockeer het niet in gevaarlijke omgevingen.

#### Inhoud verpakking

Veiligheids-

maatregelen

#### Beschrijving

De Security Pool Plus is een automatisch systeem voor het meten en regelen van het pH-en vrije chloorniveau in een zwembad of spa. Het chloorniveau wordt gemeten op basis van het ORP/redox-principe. Een toename van de ORP-waarde correspondeert met een toename van het vrije chloorgehalte. pH- en desinfectietesten worden samen gedaan voor een efficiëntere desinfectie en controle. De doeltreffendheid van ontsmettingsmiddelen, zoals chloor, is afhankelijk van een gecontroleerde pH-waarde. De ORP-waarde is de meest consistente indicator van de zuiverende werking van het zwembad, spa of waterbehandeling. Doorgaans geeft 650-750 mV bij 7,2 pH de juiste waterbehandeling (alle schadelijke bacteriën worden gedood in minder dan 1 seconde). pH en desinfectant worden samen getest voor een efficiëntere desinfectie met behulp van de HI1036-1802 gecombineerde elektrode. Om te voorkomen dat aardluseffecten onregelmatige metingen en schade aan het systeem veroorzaken heeft de elektrode een aardingspin. De HI1036-1802 maakt gebruik van Ag/AgCI-referentie met 3,5 M KCI. ORP-waarden worden daarnaar gerefereerd.

Het is de verantwoordelijkheid van de gebruiker/installateur om een ideaal instelpunt voor pH (bv. 7,2) en ORP (bv. 750 mv) te bepalen. Het regelsysteem zal zuur doseren als de pH van het water boven het pH-instelpunt komt en chloor indien de ORP-waarde lager is dan het ORP-instelpunt. Opmerking: de ORP mV-waarde verwijst naar een Ag/AgCl referentie-elektrode met 3,5 M KCl.

Hoewel dit een automatisch systeem is, is het de verantwoordelijkheid van de gebruiker/installateur om de regelaar te controleren en de niveaus van pH en vrije chloor (in mg/l of ppm) in het zwembad te verifiëren, met behulp van een draagbare meter voor pH en vrije chloor (bv. HI98100 of HI701).

Alle metingen en belangrijkste gebeurtenissen worden gelogd in het intern geheugen van de Security Pool Plus. Ze kunnen worden bekeken met behulp van de Bekijk log-toets of geëxporteerd op een USB-stick voor geavanceerde gegevensverwerking op pc.

De Security Pool Plus mag alleen worden gebruikt in combinatie met vloeibaar zuur (bijvoorbeeld zwavelzuur) en vloeibare chloor (bijv. natriumhypochloriet).

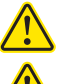

Gebruik geen chloortabletten, korrels of andere niet-vloeibare chloortoepassingen.

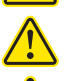

Gebruik de Security Pool Plus niet bij een zwembad met zoutelektrolyse.

Voeg geen stabilisator (bv. cyanuurzuur) toe aan het zwembadwater tijdens het gebruik van de Security Pool Plus. Om stabilisator uit het zwembad te verwijderen, moet het zwembad worden geleegd en schoongemaakt.

De hoofdfuncties van de Security Pool Plus zijn: meten en doseren, instellingen, kalibratie en GLP, dataregistratie en data-export. Volg deze algemene schets van de stappen om te starten.

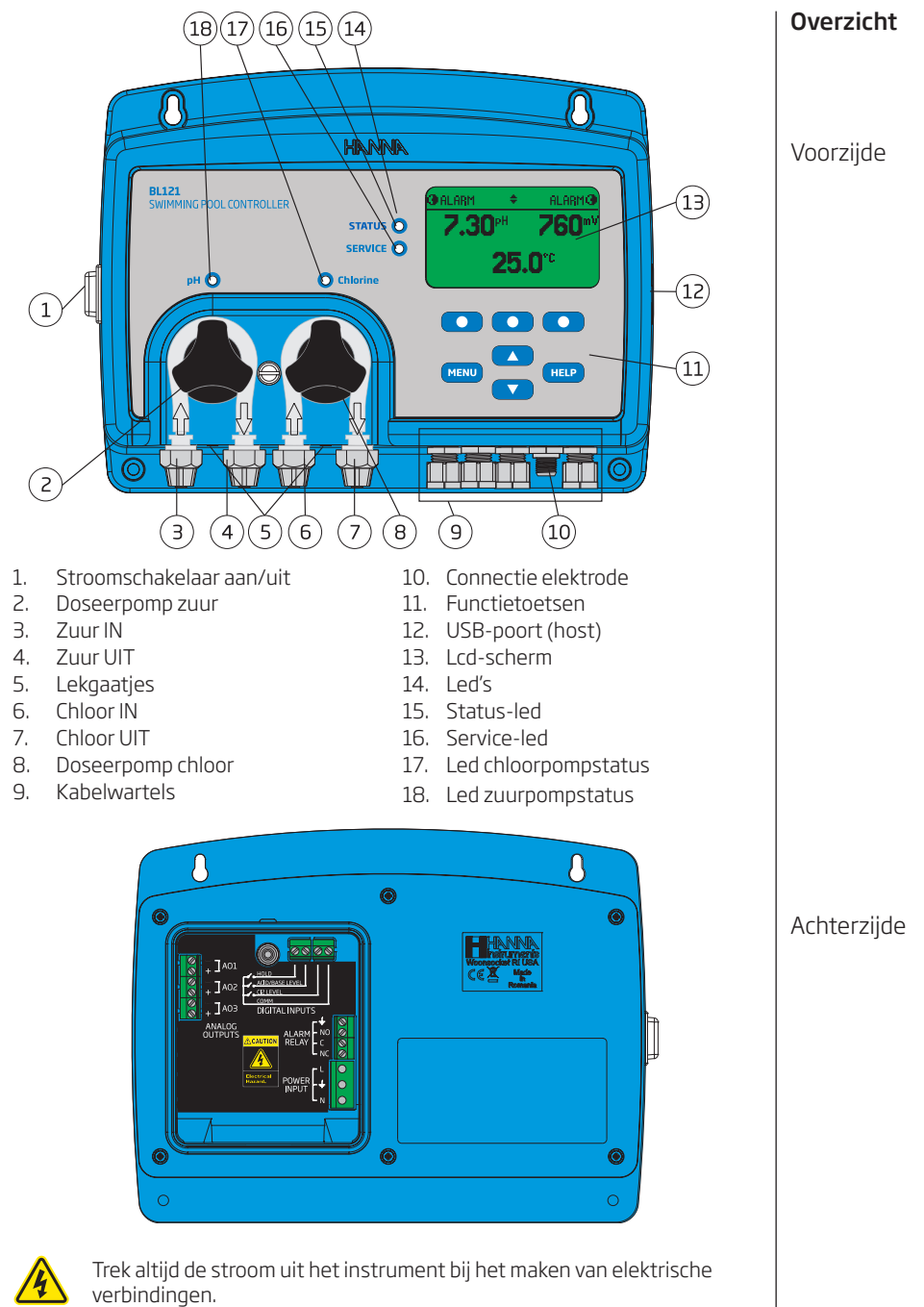

Open de grote achterklep niet. De gebruikelijke aansluitingen bevinden zich enkel achter het kleine paneel.

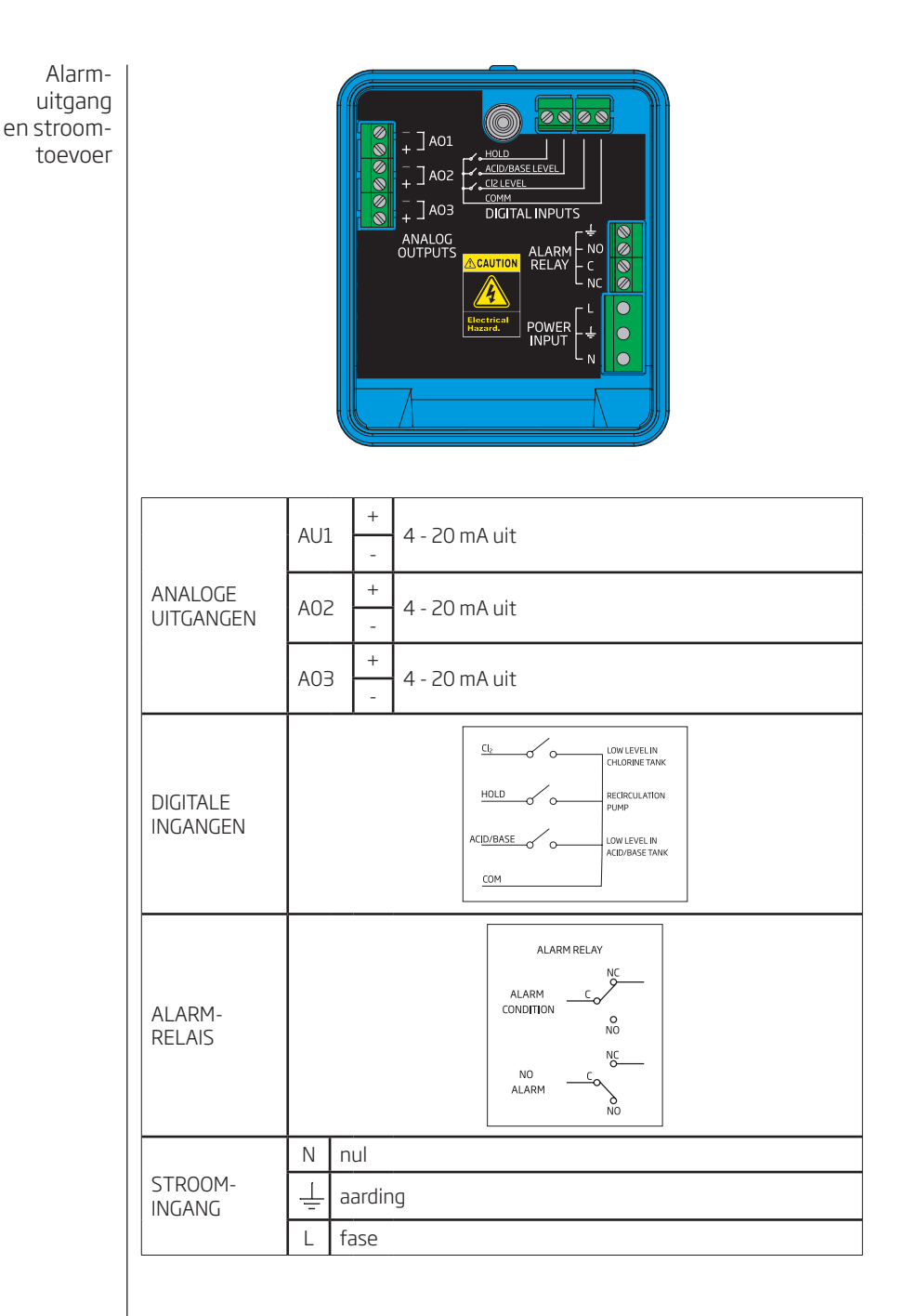

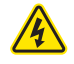

Trek altijd de stroom uit het instrument bij het maken van elektrische verbindingen.

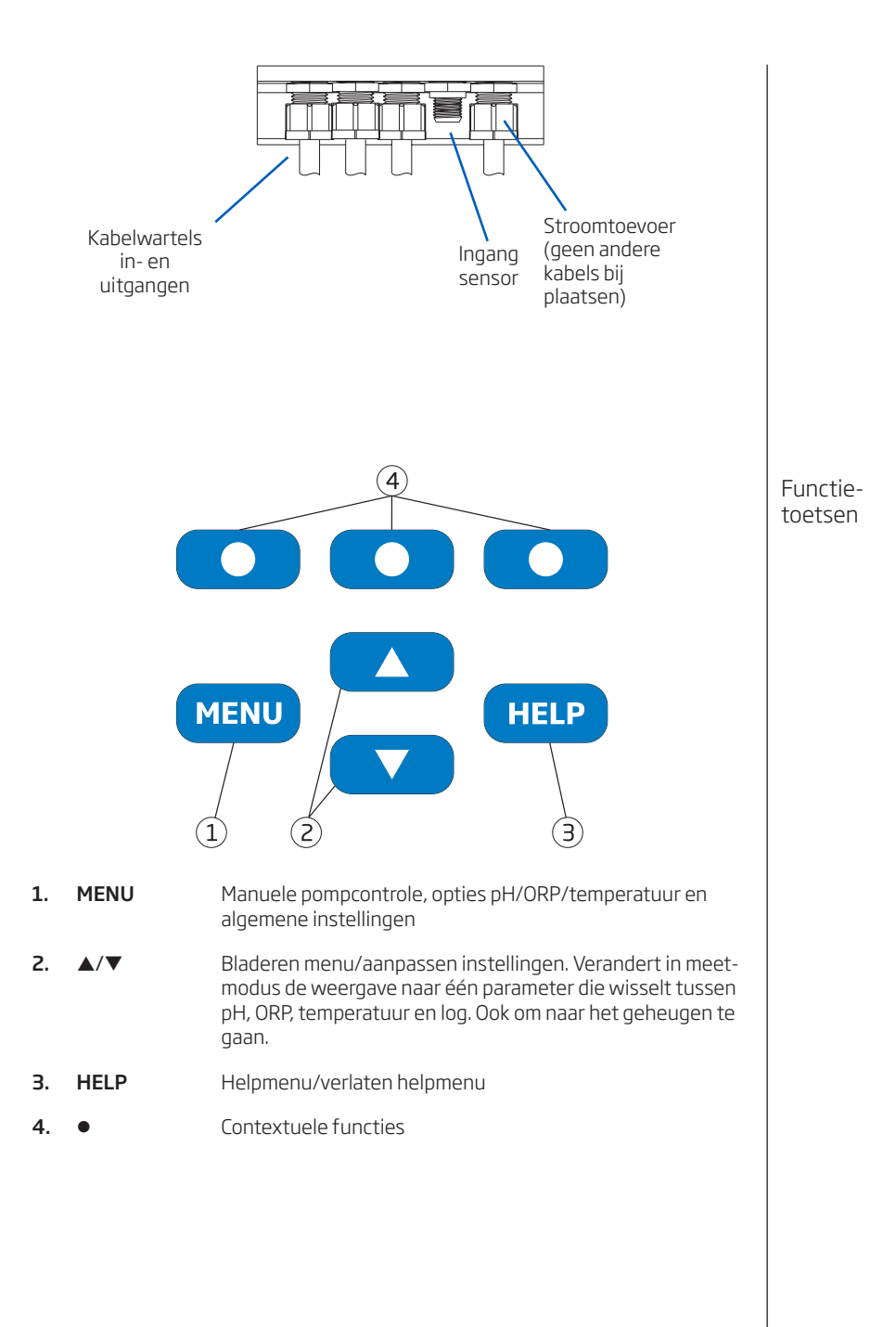

Overzicht

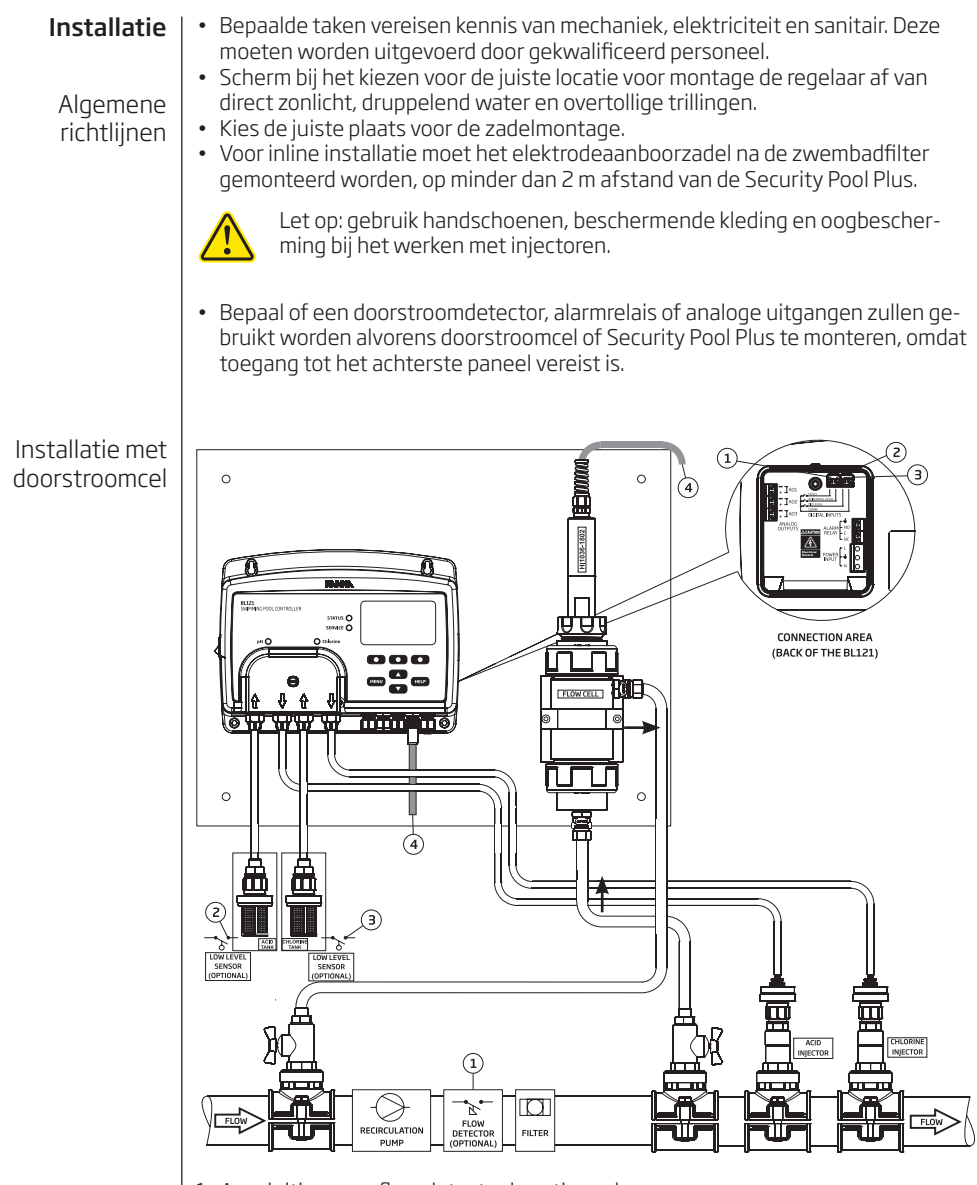

- 1. Aansluiting voor flow detector is optioneel.
- 2. Aansluiting voor sensor laag niveau voor zuurtank is optioneel.
- 3. Aansluiting voor sensor laag niveau voor chloortank is optioneel.
- 4. Elektrodeconnector

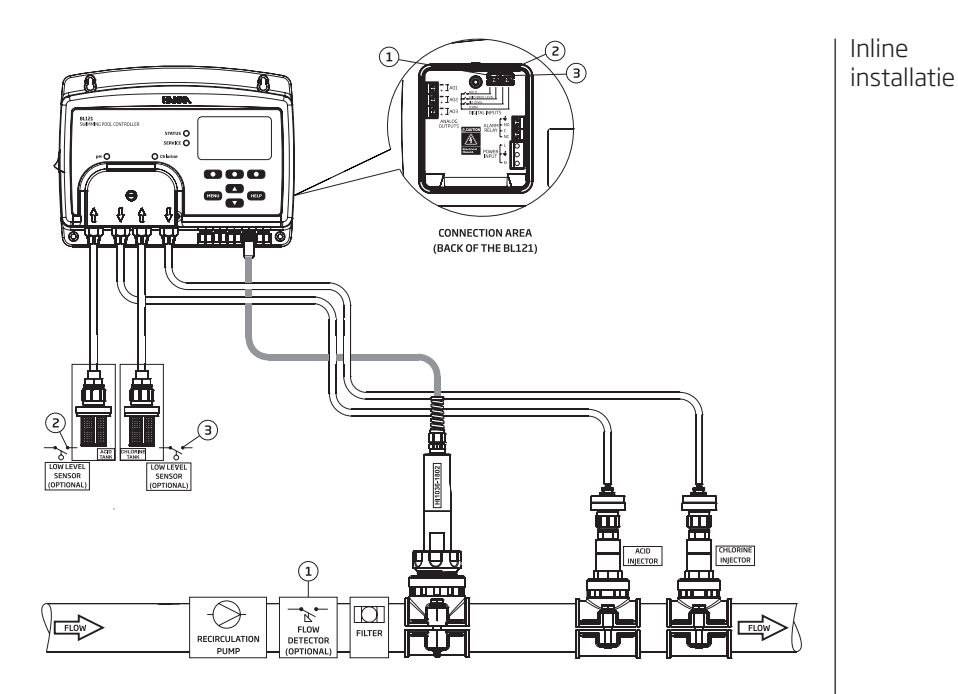

#### Installatierichtlijnen

- Scherm de regelaar af van direct zonlicht, druppelend water en overtollige trillingen.
- Hou het debiet zo constant mogelijk voor een optimale sensorwerking.
- Het geanalyseerde monster moet representatief zijn voor het hele zwembad.
- Controleer het tankniveau.
- Monteer het elektrodezadel (bij inline configuratie).
- Monteer het injectorzadel (zie procedure).
- Bevestig de aanzuigslangen tussen tanks en pompen.
- Bevestig de doseerslangen tussen pompen en injectoren.
- Controleer of de laagniveausensoren werken.
- Controleer of de flow switch werkt.
- Kalibreer de elektrode voor het gebruik voor accurate metingen.

#### Installatie aanboorzadel

Zadels worden gebruikt voor de inline installatie van elektrodes en injectorinstallaties, ook voor aan- en afvoer water van de doorstroomcel. Zoek een locatie die toegankelijk is voor de sensorkabellengte en slangen.

| Aanboorzadel voor elektrode (inline)             |             | Boorgat     |       |
|--------------------------------------------------|-------------|-------------|-------|
| BL120-550                                        | 50 mm buis  | 1 - ¼"draad | 29 mm |
| BL120-563                                        | 63 mm buis  | 1 - ¼"draad | 29 mm |
| BL120-575                                        | 75 mm buis  | 1 - ¼"draad | 29 mm |
| Aanboorzadels voor<br>doorstroomcelaansluitingen |             | Boorgat     |       |
| BL120-450                                        | 50 mm buis  | ½"draad     | 22 mm |
| BL120-463                                        | 63 mm buis  | ½"draad     | 22 mm |
| BL120-475 75 mm buis                             |             | ½"draad     | 22 mm |
| Aanboorzadel voo                                 | rinjectoren | Boorgat     |       |
| BL120-250                                        | 50 mm buis  | ½"draad     | 22 mm |
| BL120-263                                        | 63 mm buis  | ½"draad     | 22 mm |
| BL120-275                                        | 75 mm buis  | ½"draad     | 22 mm |

Installatie elektrode

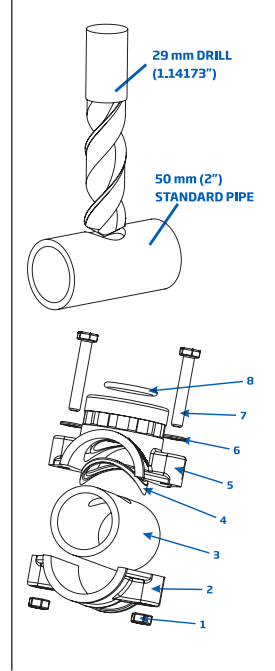

Boor met een 29 mm boor een gat op de gewenste locatie in de buis waar het zadel zal gemonteerd worden (50 mm, 63 mm, 75 mm beschikbaar).

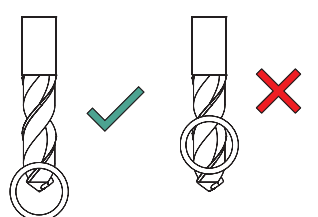

1. Het zadel wordt boven het gat in deze volgorde gemonteerd:

- Breng het bovenste zadeldeel (5) met afdichting (4) aan rondom het gat.
- Zet het onderste deel (2) van het zadel, samen met ingevoegde moeren (1) op de juiste plaats.
- Steek een schroef (7) door het gat met de vlot (6) en schroef in de gemonteerde moeren.
- Steek alle schroeven (7) met de hand en schroef ze vervolgens met behulp van een sleutel voorzichtig vast.
- Plaats de O-ring (8) in het bovenste zadel.

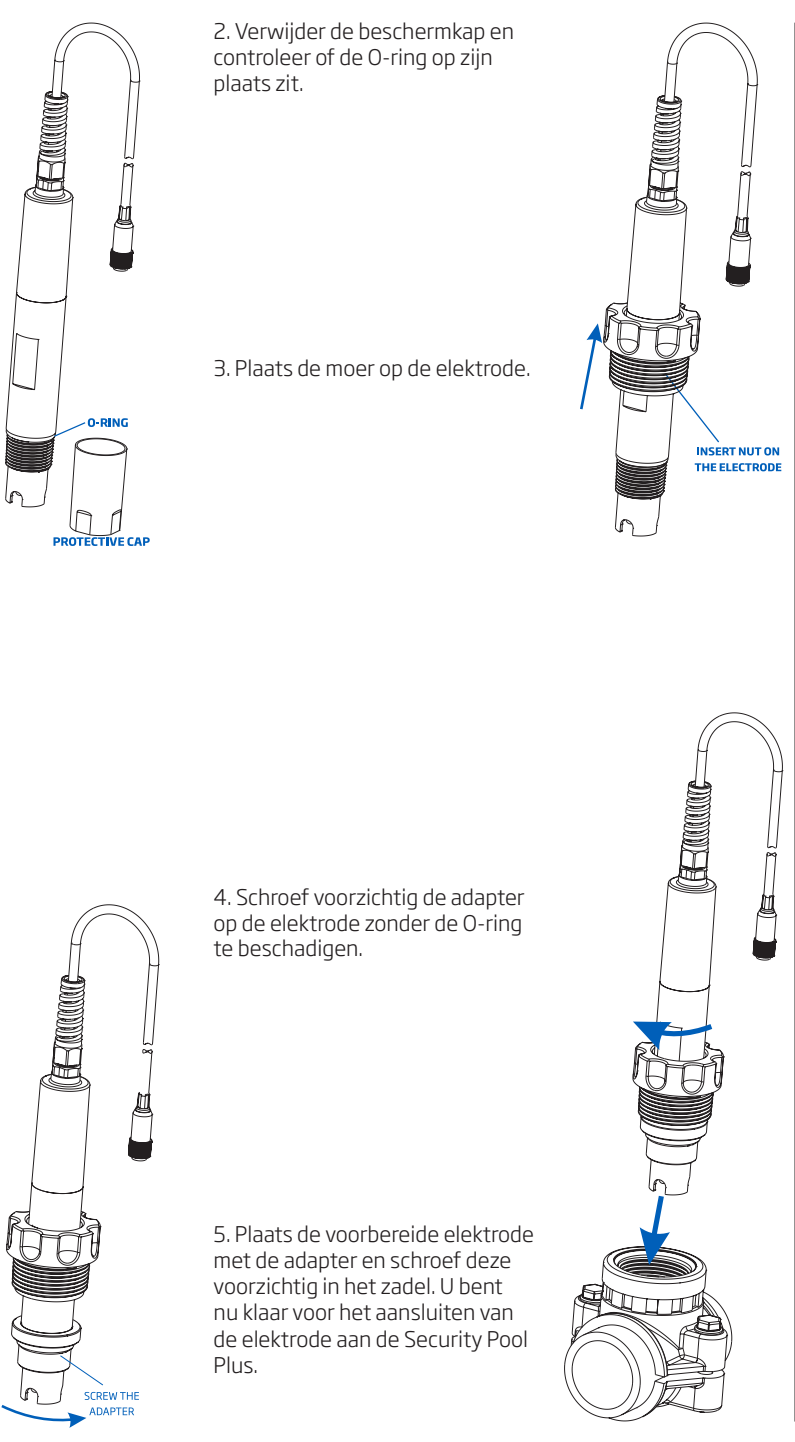

Installatie

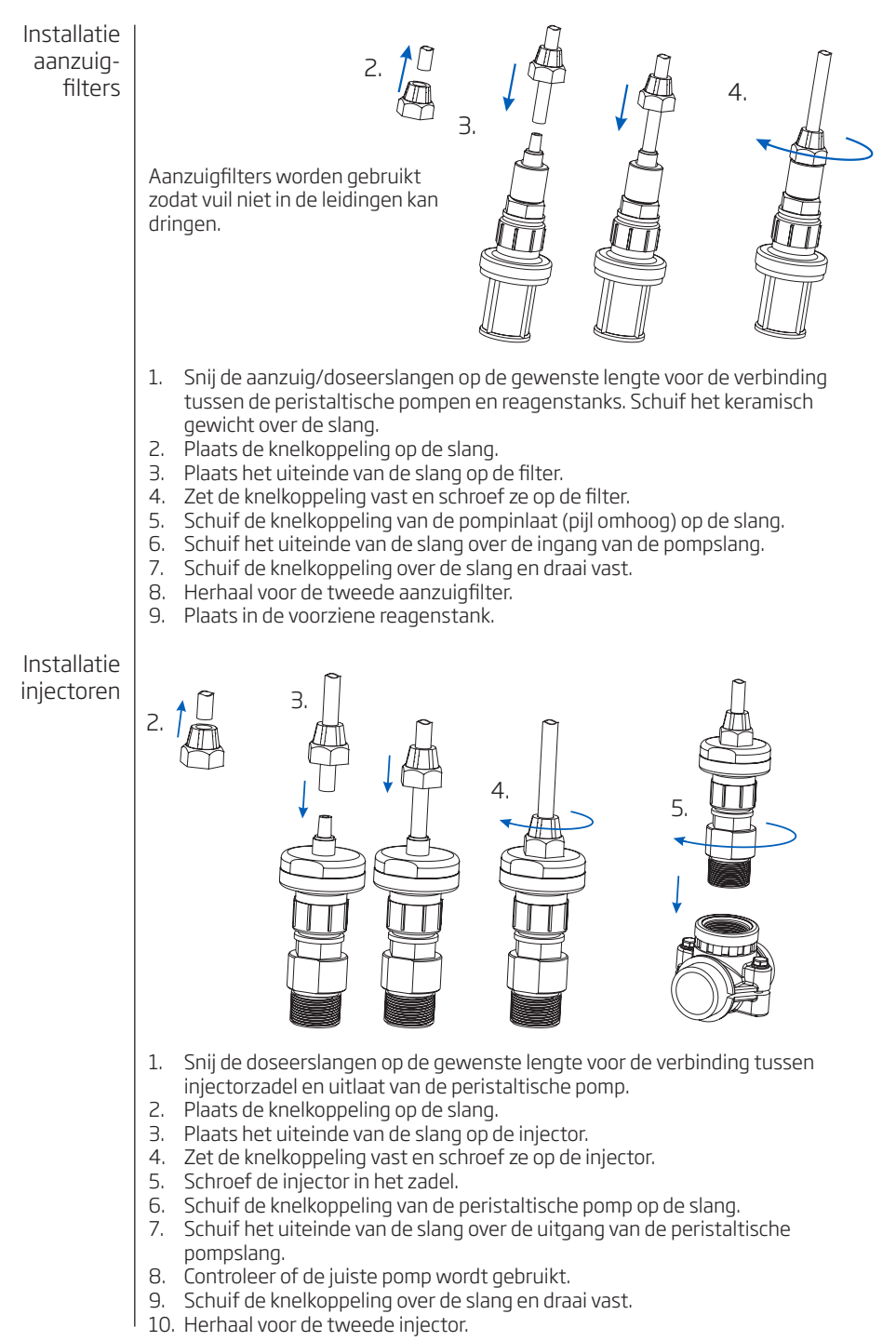

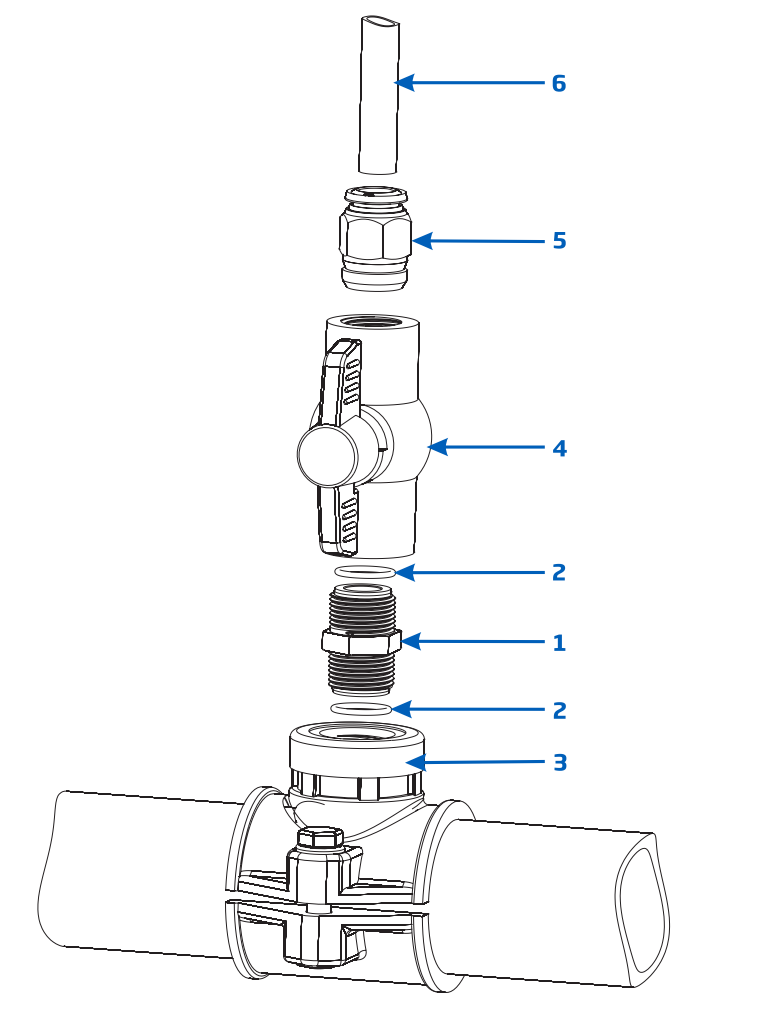

1. Plaats twee O-ringen (2) op het verbindingsstuk (1) langs beide kanten. 2. Schroef het verbindingsstuk in het zadel (3).

3. Schroef de kraan (4) in het open einde van het verbindingsstuk tot het vast en in de juiste richting zit.

4. Schroef voorzichtig de rechte buisvatting (5) in het ventiel zonder de O-ring te beschadigen.

5. Plaats de tube (6) in de buisvatting (5).

#### Installatie doorstroomcel

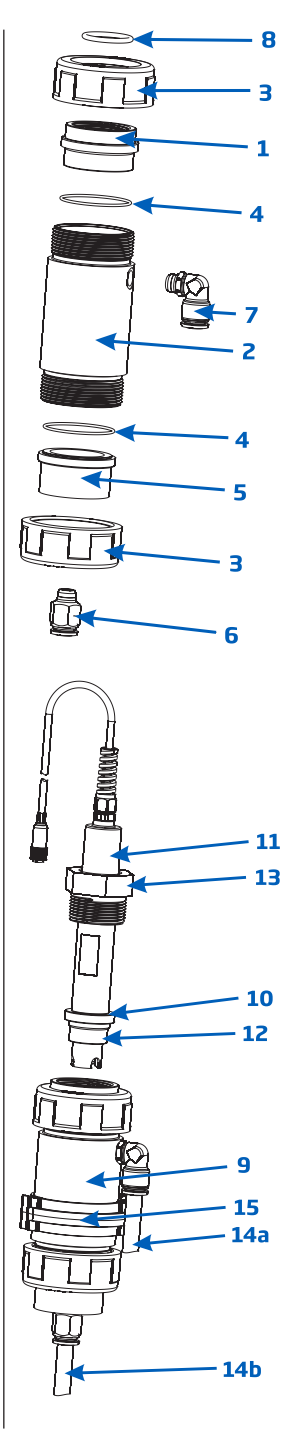

- Plaats een O-ring (4) op de celdop (5). Plaats deze op de doorstroomcel (2) aan het uiteinde het verst van het zijgat.
- Schroef een stroomcelmoer (3) op de celdop.
- Schroef de rechte buisvatting (6) in het gat van de celdop.
- Neem de tweede O-ring (4) en bevestig deze op de doorstroomcelceladapter (1). Plaats deze op de doorstroomcel (2) aan het uiteinde het dichtst bij het zijgat.
- Schroef de tweede moer (3) over de stroomceladapter.
- Schroef de elleboogpijp (7) in het zijgat van de doorstroomcel (2).
- Plaats de O-ring (8), in de stroomceladapter (1).

Maak de sonde klaar voordat u ze in de doorstroomcel monteert.

- Verwijder de beschermkap en controleer of de O-ring (10) op zijn plaats zit. Plaats de vlot (13) op de sonde. Schroef de adapter voorzichtig (12) op de sonde zonder de o-ring te beschadigen.
- Monteer de kraag (15) op het paneel met de meegeleverde schroef.
- Breng de samengestelde doorstroomcel in de kraag (15) en zet deze vast door te sluiten.
- Steek de elektrode (11) voorzichtig in de doorstroomcel zonder de O-ring te beschadigen, totdat de adapter (12) in de doorstroomcel zit.
- Draai de moer (11) aan tot het geheel goed vastzit.
- Connecteer de aanzuigleiding voor de doorstroomcel bovenaan (14a).
- Connecteer de retourleiding voor de doorstroomcel onderaan (14b).

#### Meettest

Spoel de elektrode met gedistilleerd water. Dompel de tip (onderste 4 cm) in het monster en roer ca. 30 seconden voorzichtig. Voor een snellere respons en om kruisbesmetting van de monsters te voorkomen, spoel de elektrode met de testoplossing alvorens te meten. Het menu heeft vijf categorieën:

- Manuele pompcontrole
- pH-opties (Kalibr., Instellingen, GLP)
- ORP-opties (Kalibr., Instellingen, GLP)
- Temperatuuropties (Instellingen)
- Algemeen

#### Manuele pompcontrole

Elke pomp kan worden ingesteld op handmatige bediening door het selecteren van de AAN 10s /Uit-opties. Wanneer 'AAN 10s' wordt gekozen draait de pomp continu gedurende 10 seconden. Om de tijd te verlengen tot 90 seconden druk op de '**+10s'-knop**. De resterende tijd wordt getoond naast de geselecteerde pomp op het menu. Een druk op de Uit-knop stopt de pomp. Om terug te keren naar de automatische modus selecteert u AUTO voor elke pomp. In de automatische modus wordt de pomp geactiveerd wanneer de meting de gewenste waarde overschrijdt.

#### pH-opties

| Optie                              | Keuze/resolutie                          | Standaard | Opmerking                                                                                                    |
|------------------------------------|------------------------------------------|-----------|----------------------------------------------------------------------------------------------------|
| Doseertype                         | Zuur/base                                | Zuur      | Gebruik de juiste optie op basis<br>van de inhoud van de tank                                                                                                    |
| Instelpunt                         | 6,00 tot 8,00 pH/<br>0,01pH              | 7,20 рН   | Gebruik om het verwachte pH-ni-<br>veau in het zwembad in te stellen.<br>Wanneer de pH-pomp wordt geac-<br>tiveerd, knippert de pomp-led.                                                                          |
| Proportionele<br>band              | 0,1 tot 2,0 pH/0,1 pH                    | 2,0 pH    | pH-gereguleerde tijdproportio-<br>nele band. Regelt de tijd 'uit' en<br>de tijd 'aan' in verhouding binnen<br>de band. De pomp is continu aan<br>op de ingestelde waarde met de<br>toegevoegde proportionele band. |
| Debiet                             | 0,5 tot 3,5 l/u/0,1 l/u                  | 2,2 l/u   | Debiet pH-doseerpomp                                                                                                    |
| Timeout                            | 1 tot 120 min/1min                       | 30 min    | Maximaal toegestane doseertijd in automatische modus                                                                                                    |
| Alarm hoog                         | (pH laag+0,1) tot<br>14,0 pH zuur/0,1 pH | 8,0 pH    | Minimum pH-waarde die een<br>hoog-alarm activeert, als die<br>langer duurt dan 5 sec. * Status-<br>en service-led's gaan aan en de<br>pH-pomp wordt uitgeschakeld.                                                 |
| Alarm laag                         | 0,0 tot (pH hoog-0,1)<br>pH zuur/0,1 pH  | 6,0 рН    | Maximale pH-waarde die een<br>laag-alarm activeert, als die langer<br>duurt dan 5 sec. ** Status- en ser-<br>vice-led's gaan aan en de pH-pomp<br>wordt uitgeschakeld.                                             |
| Waarschuwingen<br>en foutmeldingen | ⊠ aan<br>□ uit                           | uit       | Inschakelen/uitschakelen van<br>waarschuwingen en foutmeldin-<br>gen met betrekking tot pH-ge-<br>beurtenissen.                                                                                                    |
| Alarm activeert<br>relais          | ⊠aan<br>□uit                             | uit       | Inschakelen/uitschakelen relais<br>voor pH-gebeurtenissen                                                                                                    |
| Doseervertraging                   | 1 to 180 min/1 min                       | 2 min     | Vertraagde doseerstart na inscha-<br>kelen toestel                                                                                                    |

\* Min. instelbare waarde van hoog-alarm is gerelateerd aan laag-alarmwaarde indien ingeschakeld.

\*\* Max. instelbare waarde van laag-alarm is gerelateerd aan hoog-alarmwaarde indien ingeschakeld.

| Optie            | Keuze/resolutie    | Standaard | Opmerking                                           |
|------------------|--------------------|-----------|-----------------------------------------------------|
| Analoge uitgang  | uit, A01, A02, A03 | uit       | Wijs een analoge uitgang toe voor<br>pH-aflezing    |
| Max. analoge uit | 1 tot 14 pH/1 pH   | 14 pH     | Hoge pH-limiet toegewezen aan<br>20 mA              |
| Min. analoge uit | 0 tot 13 pH/1 pH   | 0 рН      | Lage pH-limiet toegewezen aan<br>4 mA               |
| Ingang zuurtank  | ⊠aan<br>□uit       | uit       | Aan/uitschakelen van ingang laag<br>niveau zuurtank |

#### **ORP-opties**

| Optie                                   | Keuze/resolutie              | Standaard | Opmerking                                                                                                    |
|-----------------------------------------|------------------------------|-----------|----------------------------------------------------------------------------------------------------|
| Instelpunt                              | 200 tot 900 mV/1 mV          | 700 mV    | Instellen verwacht ORP-niveau<br>zwembad                                                                                                    |
| Proportionele<br>band                   | 10 tot 200 mV/1 mV           | 100 mV    | ORP-gereguleerde tijdproporti-<br>onele band. Regelt de tijd 'uit' en<br>de tijd 'aan' in verhouding binnen<br>de band. De pomp is continu aan<br>op de ingestelde waarde met<br>de toegevoegde proportionele<br>band. |
| Debiet                                  | 0,5 tot 3,5 l/h/0.1 l/u      | 2,2 l/u   | Debiet chloordoseerpomp                                                                                                    |
| Timeout                                 | 1 tot 120 min/1 min          | 30 min    | Maximaal toegestane doseertijd<br>in continumodus                                                                                                    |
| Alarm hoog                              | (laag+1) tot 1000<br>mV/1 mV | 900 mV    | Minimum ORP-waarde die een<br>hoog-alarm activeert, als die<br>langer duurt dan 5 sec. * Status-<br>en service-led's gaan aan en de<br>chloorpomp wordt uitgescha-<br>keld.                                            |
| Alarm laag                              | 0 tot (hoog-1) mV/1 mV       | 200 mV    | Maximale ORP-waarde die<br>een laag-alarm activeert, als<br>die langer duurt dan 5 sec. **<br>Status- en service-led's gaan<br>aan en de chloorpomp wordt<br>uitgeschakeld.                                            |
| Waarschuwingen<br>en foutmeldin-<br>gen | ⊠ aan<br>□ uit               | uit       | Inschakelen/uitschakelen van<br>waarschuwingen en foutmel-<br>dingen met betrekking tot<br>ORP-gebeurtenissen.                                                                                                    |
| Alarm activeert<br>relais               | ⊠ aan<br>□ uit               | uit       | Inschakelen/uitschakelen relais<br>voor ORP-gebeurtenissen                                                                                                    |
| Doseervertra-<br>ging                   | 1 tot 180 min/1 min          | 2 min     | Vertraagde doseerstart na<br>aanschakelen                                                                                                    |
| Analoge uitgang                         | uit, A01, A02, A03           | uit       | Wijs een analoge uitgang toe<br>voor ORP-aflezing                                                                                                    |
| Max. analoge uit                        | -1999 tot 2000 mV/1<br>mV    | 2000 mV   | Hoge ORP-limiet toegewezen<br>aan 20 mA                                                                                                    |
| Min. analoge uit                        | -2000 tot 1999 mV/1<br>mV    | -2000 mV  | Lage ORP-limiet toegewezen<br>aan 4 mA                                                                                                    |
| lngang<br>chloortank                    | ⊠ aan<br>□ uit               | uit       | Aan/uitschakelen van ingang<br>laag niveau chloortank                                                                                                    |
|                                         |                              |           |                                                                                                    |

#### Temperatuuropties

| Optie                                   | Keuze/resolutie                    | Standaard | Opmerking                                                                                                    |
|-----------------------------------------|------------------------------------|-----------|----------------------------------------------------------------------------------------------------|
| Alarm hoog                              | (laag+0,1) tot 100,0 °C/<br>0,1 °C | 50,0 °C   | Minimum temperatuurwaarde<br>die een hoog-alarm activeert,<br>als die langer duurt dan 5 sec. *                       |
| Alarm laag                              | 0,0 tot (hoog-0,1) °C/<br>0,1 °C   | 10,0 °C   | Maximale temperatuurwaarde<br>die een laag-alarm activeert, als<br>die langer duurt dan 5 sec. **                     |
| Waarschu-<br>wingen en<br>foutmeldingen | ⊠ aan<br>□ uit                     | uit       | Inschakelen/uitschakelen van<br>waarschuwingen en foutmel-<br>dingen met betrekking tot<br>temperatuurgebeurtenissen. |
| Alarm activeert<br>relais               | ⊠ aan<br>□ uit                     | uit       | Inschakelen/uitschakelen relais<br>voor temperatuurgebeurte-<br>nissen                                                |
| Eenheid                                 | °C/°F                              | °C        | Eenheid van meting                                                                                                    |
| Analoge<br>uitgang                      | uit, A01, A02, A03                 | uit       | Wijs een analoge uitgang toe<br>voor temperatuuraflezing                                                              |
| Max. analoge<br>uit                     | -4,0 °C tot 105,0 °C/0,1 °C        | 105,0 °C  | Hoge temperatuurlimiet toege-<br>wezen aan 20 mA                                                                      |
| Min. analoge uit                        | -5,0 °C tot 104,0 °C/0,1 °C        | -5,0 °C   | Lage temperatuurlimiet toege-<br>wezen aan 4 mA                                                                       |

\* Min. instelbare waarde van hoog-alarm is gerelateerd aan laag-alarmwaarde indien ingeschakeld.

\*\* Max. instelbare waarde van laag-alarm is gerelateerd aan hoog-alarmwaarde indien ingeschakeld.

#### Algemene opties

| Optie                       | Keuze/resolutie                                                              | Standaard       | Opmerking                                                  |  |
|-----------------------------|------------------------------------------------------------------------------|-----------------|------------------------------------------------------------|--|
| Tijd                        | Huidige ingestelde tijd                                                      |                 | Stel huidige tijd in                                       |  |
| Tijdformaat                 | hh:mm:ss 24u<br>hh:mm:ss 12u                                                 | hh:mm:ss<br>24u | Stel formaat huidige tijd in                               |  |
| Datum                       | Huidige ingestelde datum                                                     |                 | Stel huidige datum in                                      |  |
| Datumformaat                | yyyy-mm-dd, dd-mm-yyyy,<br>mm-dd-yyyy, yyyy/mm/dd,<br>dd/mm/yyyy, mm/dd/yyyy | yyyy-mm-dd      | Stel formaat huidige datum in                              |  |
| Toetsgeluid                 | ⊠aan<br>□uit                                                                 | uit             | Aan/uit toetsgeluid                                        |  |
| Alarm- en<br>foutgeluiden   | ⊠ aan<br>□ uit                                                               | aan             | Een toon wordt gegenereerd bij<br>elke nieuwe gebeurtenis. |  |
| Decimaal                    | Punt/komma                                                                   | Punt            | Decimale scheiding                                         |  |
| Lcd-contrast                | 0 % tot 100 %/1 %                                                            | 50 %            | Schermcontrast                                             |  |
| Achtergrond-<br>verlichting | 0 % tot 100 %/1 %                                                            | 50 %            | Contrast achtergrondverlichting                            |  |
| Taal                        | Engels, Nederlands                                                           |                 | Taal menu's                                                |  |
| Fabrieks-<br>instellingen   | Alle instellingen terugzetten naar fabrieksinstellingen                      |                 |                                                            |  |
| Info reglaar                | Firmwareversie, taal, serienummer                                            |                 |                                                            |  |
| Elektrode                   | Model, firmwareversie, serienummer, status fabriekskalibratie                |                 |                                                            |  |
| Wachtwoord                  | ⊠aan<br>□uit                                                                 | uit             | Een slotikoontje wordt getoond indien 'aan'                |  |

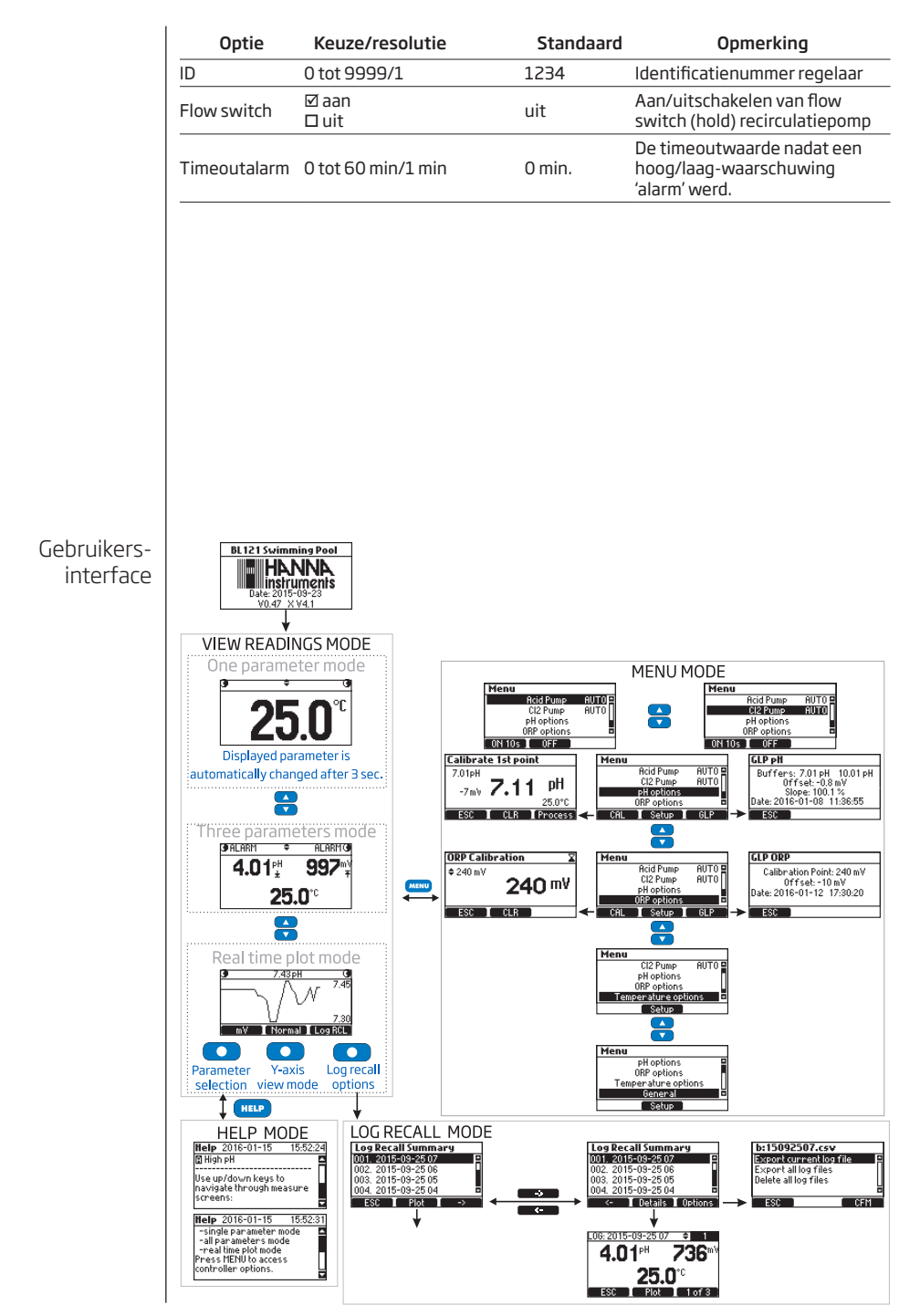

18 Gebruik

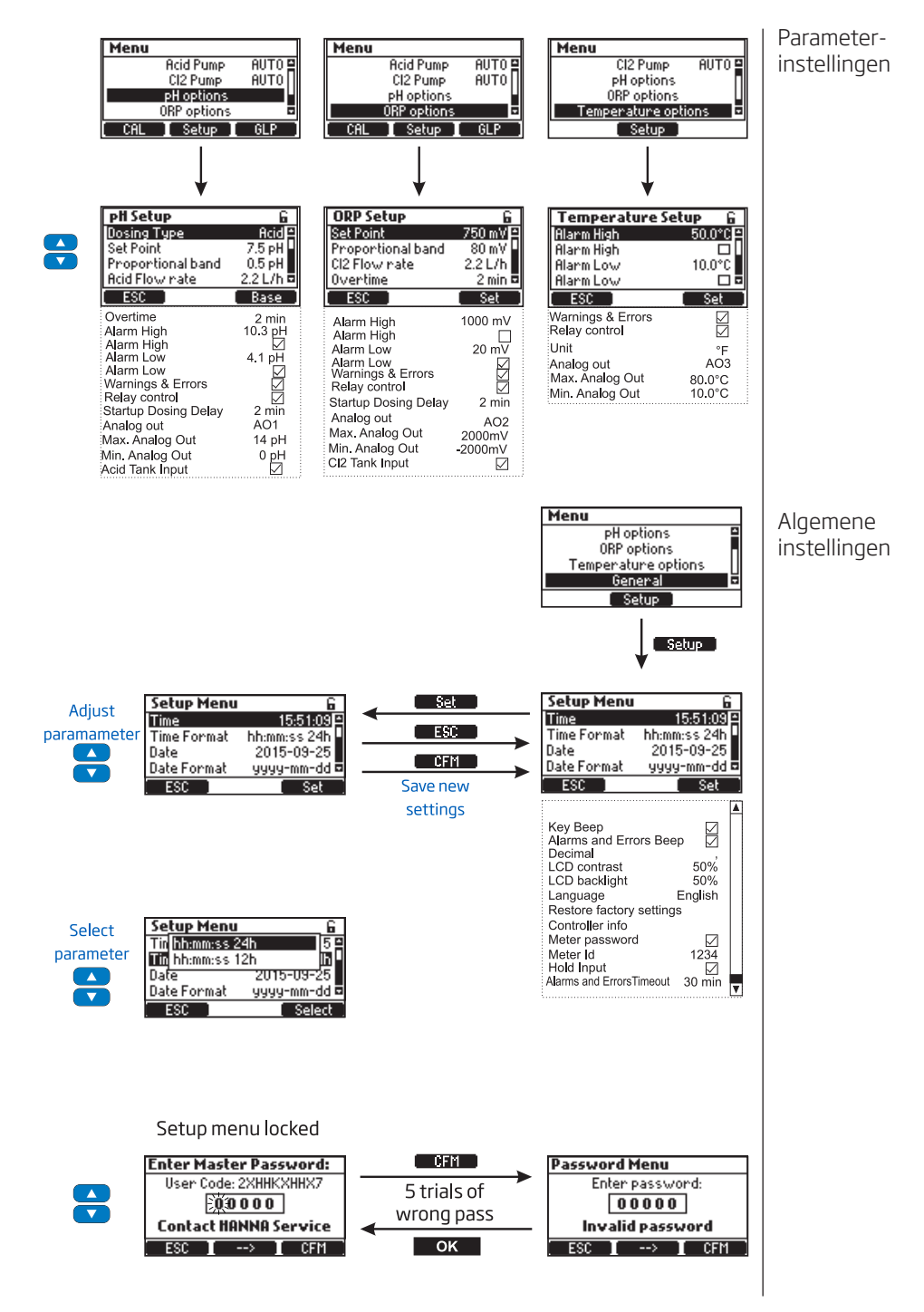

### Gebruik BL121 Swimming Pool 4004H ∎instruments Meten Date: 2015-09 V0.47 X V4.1 Warning Manual mode activated, select option. Auto tuur zouden moeten worden weergegeven. de automatische functie voor de pompen. pompen op MENU om het meetscherm te openen. wanneer u drukt op ▼▲: Alle parameters 25.0 seconden. Actuele grafiek Normal 🛛 Log RCL te krijgen tot het geheugen, druk op de Bekijk-toets. De statusbalk toont hetvolgende in de meetmodus:

Start de circulatiepomp. Verifieer dat de stroomcel vult en leegloopt (BL121-20). Na het opstellen van de regelaar, elektrode en alle bijbehorende accessoires is het systeem klaar om te testen. Druk op de aan/uitknop om de regelaar te starten. Nadat de initialisatie is voltooid, toont de regelaar het meetscherm.

Als de regelaar in manuele modus (UIT of AAN 10s) werd gelaten voor het uitschakelen, zal het volgende scherm worden weergegeven bij het opstarten:

Selecteer nu de manuele modus. Start (prime) de pompen, controleer de werking en kijk of er geen lekken zijn. Kranen dienen misschien nog stevig aangedraaid te worden. Controleer of reagentia gepompt worden door het selecteren van de pHen daarna de ORP-pomp. Om extra tijd voor de handmatige pomp toe te voegen druk +10s. Druk MENU om te verifiëren of de elektrode meet; pH, mV en tempera-

- Als Auto wordt ingedrukt gaat de regelaar naar het meetscherm en selecteert
- Als Manueel wordt ingedrukt, gaat de regelaar naar het MENU-scherm, zodat de pompstatus handmatig kan worden ingesteld. Druk na het instellen van de

De parameters gemeten door de Security Pool Plus kunnen worden gevisualiseerd op drie manieren. In meetmodus worden de volgende schermen weergegeven

> Standaard scherm dat alle gemeten parameters weergeeft. Telkens de regelaar wordt opgestart wordt dit scherm weergegeven.

#### Enkelvoudige parameter

Dit scherm is beter zichtbaar vanop afstand, pH, ORP en temperatuur worden afwisselend getoond, elke 3

Dit scherm is een grafische weergave van de laatste meting van de geselecteerde parameters. De eerste functietoets selecteert de parameter, terwiil in de titelbalk de huidige waarde van de geselecteerde parameter verschijnt. Met de tweede functietoets Auto kan je de Y-asweergave vergroten. Om toegang

| ●ALARM | ÷  | ALARM 🛈   | Pompen manueel                         |
|--------|----|-----------|----------------------------------------|
| ●!     | ‡  | Wait pH 🛈 | Fout tank                              |
| @HOLD  | ¢  | HOLD ()   | ORP wacht totdat pH-instelpunt bereikt |
| ●62s   | \$ | Manual () | Alarm pompen                           |

| 0 | ÷ | TANKO            | Actieve waarschuwingen         |
|---|---|------------------|--------------------------------|
| • | ÷ | wait pH <b>O</b> | De recirculatiepomp werkt niet |

De BL121 kan de pH-elektrode automatisch kalibreren op één of twee punten (4,01, 7,01, 10,01 pH). Na de bufferkalibratie kan een proceskalibratie uitgevoerd worden op één instelbaar punt. De elektrode dient gekalibreerd te worden:

- alvorens in het systeem te installeren
- na het vervangen van de elektrode
- als grotere nauwkeurigheid nodig is
- ten minste om de 6 maand of bij afwijking na manuele controle

Gebruik bij het kalibreren telkens verse buffers en voer onderhoud uit zoals vereist. Het is aangeraden om kalibratiebuffers te kiezen die het pH-monster omvatten.

#### Voorbereiding

Giet kleine hoeveelheden van de bufferoplossingen in schone bekers. (U kunt ook pH-buffers in zakjes gebruiken.) Gebruik indien mogelijk plastic, om eventuele EMC-storingen te minimaliseren. Gebruik voor een nauwkeurige kalibratie en om kruisbesmetting te minimaliseren twee bekers voor elke bufferoplossing: één voor het spoelen van de elektrode en één voor kalibratie. Als je meet in het zure bereik, gebruik pH 7,01 als eerste buffer en pH 4,01 als tweede. Als je meet in het alkalische bereik, gebruik pH 7,01 als eerste buffer en pH 10,01 als tweede.

De regelaar/elektrode moet worden gekalibreerd in twee buffers.

Als er slechts één bufferkalibratie wordt uitgevoerd, wordt er geen informatie veranderd in de GLP-modus.

Ga naar bufferkalibratiemodus door op MENU te drukken, selecteer pH-opties door ▼▲ te drukken en druk dan op Kalibr. 7,01 pH knippert op het lcd-scherm.

Verwijder het beschermkapje van de elektrode en dompel het in de eerste bufferoplossing. Als de eerste buffer 7,01 pH is, verschijnt 'Buffer herkend' gevolgd door de **Stabiel** en **OK**-knop. Druk OK om het eerste kalibratiepunt te bevestigen.

Dompel de elektrode in de tweede kalibratiebuffer. Dit kan pH 4,01 of pH 10,01 zijn. Automatisch begint 4,01 pH te knipperen. Als de tweede buffer 10,01 pH is verschijnt na een paar seconden 'Buffer herkend' gevolgd door de **Stabiel** en **OK**-knop. Druk **OK** om de kalibratie te voltooien.

Het volgende scherm verschijnt kort waarna het terugkeert naar het menu. Druk op MENU om terug te keren naar het meetscherm.

De kalibratie kan worden gewist op elk gewenst moment, door het invoeren van de kalibratie en op WIS te drukken. Een waarschuwing zal verschijnen en de bevestiging wordt gevraagd. Druk op JA om te bevestigen of NEE om af te sluiten en terug te keren naar het kalibratiescherm.

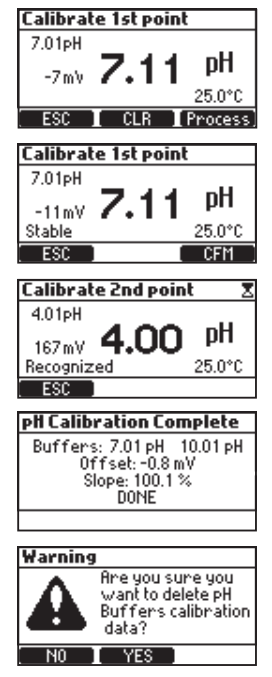

pHkalibratie

Gebruik

Als de temperatuursensor extreme waarden afleest tijdens kalibratie of als die gebroken is, zal de 25,0 °C temperatuur beginnen knipperen, en de regelaar zal deze temperatuur compenseren.

#### Mogelijke foutmeldingen tijdens bufferkalibratie

'Verkeerde buffer' verschijnt wanneer het verschil tussen de pH en de waarde van de geselecteerde buffer te groot is. Als deze foutmelding wordt weergegeven, controleer dan of u de juiste kalibratiebuffer hebt aeselecteerd en de aewenste buffer hebt aebruikt.

'Ongeldige slope' verschijnt wanneer de berekende helling ('slope') niet binnen het aanvaardbare bereik valt.

'**Reinig elektrode**' duidt op slechte prestaties van de elektrode (compensatie/offset buiten aanvaard bereik, of slope onder aanvaarde ondergrens). Regelmatig reinigen van de elektrode verbetert de respons. Herhaal de kalibratie na het reinigen.

'Geen buffer aedetecteerd': dit bericht verschiint als de elektrode geen buffer heeft gevonden.

Calibrate 1st point 7.01pH DH -11mV 🖌 25.0°C Stable ESC Calibrate 2nd point 7.01pH pН -11mV **7.01** 25.0°C Wrong Buffer ESC Calibrate 2nd point pН 120mV 4.96 Invalid Slope 25.0°C ESC Calibrate 1st point 7.01pH pН -12mV /.Z Clean Electrode 25.0°C ESC CFM

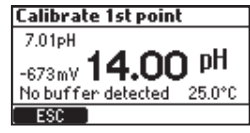

Door een proceskalibratie kan u de gemeten pH-waarde doen overeenstemmen met een andere waarde

(bv. van een draagbare meter) zonder de elektrode uit het zadel of de doorstroomcel te halen.

Voor de proceskalibratiemodus: druk op MENU vanuit meetmodus. Selecteer de pH-opties door op de ▼▲-toetsen te drukken en druk op Kalibr. voor de bufferkalibratie en daarna op de Proces-toets.

Opmerking: de toetsen WIS en Proces worden alleen weergegeven als er al een bufferkalibratie is uitgevoerd.

De proceskalibratie gebeurt op één punt, dat kan worden geselecteerd met de ▼▲-toetsen.

Venster maximaal: deze boodschap verschijnt als de limieten (maximum of minimum) bereikt zijn.

**Inconsistentie**: verschijnt als de pH-waarde buiten bereik is.

Set Calibration Point: verschijnt als met de pijltjestoetsen de maximlale waarde is bereikt. Het setpunt wordt automatisch aangepast naar die maximale waarde.

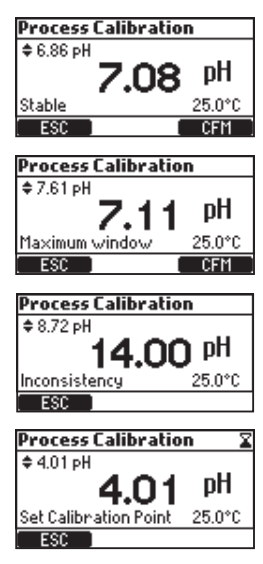

Gebruik

ORPkalibratie

eventuele EMC-storingen te minimaliseren. Gebruik voor een nauwkeurige kalibratie en om kruisbesmetting te minimaliseren twee bekers: een voor het spoelen van de elektrode en een voor kalibratie.
ORP Calibration

Giet kalibratieoplossingen in schone bekers. Gebruik indien mogelijk plastic, om

Gebruik een ORP-kalibratieoplossing. Stel de waarde in met de ▼▲-toetsen, wacht tot het onstabiel-ikoontje verdwijnt en 'Stabiel' verschijnt en druk op OK om de kalibratie te bevestigen.

Als er een kalibratie bestaat kan die worden gewist door op de WIS-toetst drukken. Een waarschuwing zal verschijnen en er wordt om bevestiging gevraagd. Druk op JA om te bevestigen of NEE om af te sluiten en terug te keren naar het kalibratiescherm.

Na het wissen van de kalibratie verschijnt het volgende bericht:

Na het indrukken van OK in kalibratie verschijnt het volgende scherm.

Het is belangrijk om eerst pH te kalibreren alvorens de ORP te testen, om contaminatie te voorkomen!

#### ‡ 240 mV **250** mV Stable ESC CEM ORP Calibration \$ 240 mV 240 mV ESC CLR Warning Are you sure you want to delete ORP calibration data? YES ORP Calibration \$ 250 mV **250** ™ Calibration Erased ESC ORP Calibration Calibration Point: 240 mV Offset: -10 mV DONE

#### GLP- | Goede laboratoriumpraktijk (GLP) is een soort kwaliteitscontrole gebruikt om uniformatie uniformiteit van elektrodekalibraties en metingen te garanderen. De GLP-informatie kan worden geopend door op MENU te drukken, en vervolgens pH-opties of ORP-opties met de qp-toetsen en dan te drukken op GLP.

Als er geen kalibratie werd uitgevoerd, verschijnt de boodschap **Geen kal. beschikbaar** (No calibration available).

De informatie in GLP wordt weergegeven in één scherm voor pH.

De informatie in GLP wordt weergegeven op één scherm voor ORP.

| GLP PH                   |
|--------------------------|
| No calibration available |
| ESC                      |

GLP pH Process cal. point: 7.01 pH Off set: -1.3 mV Slope: 100.1 % Date: 2016-01-08 11:36:55 ESC

| GLP ORP                                                                  | _ |
|--------------------------------------------------------------------------|---|
| Calibration Point: 240 mV<br>Offset: -10 mV<br>Date: 2016-01-12 17:30:20 |   |
| ESC                                                                      | _ |

|                  |                                                               |                              | I FD's Doseerpompen  |         |        |                 |                 | I Modi          |       |        |  |
|------------------|---------------------------------------------------------------|------------------------------|----------------------|---------|--------|-----------------|-----------------|-----------------|-------|--------|--|
| Modes            |                                                               | Gebeurtenissen               | AL <mark>AR M</mark> | SERVICE | Н      | CI <sup>2</sup> | Hd              | ີວັ             | Meten | Loggen |  |
|                  | Doseervertraging bij opstarten                                |                              |                      |         |        |                 | uit             | uit             | ⊠     | Ø      |  |
|                  | Geen dosering                                                 | Geen dosering                |                      |         |        |                 | Auto-uit        | Auto-uit        | Ø     | ⊠      |  |
|                  | Zuurdosering                                                  |                              |                      |         | \$     |                 | Auto-aan        | Auto-uit        | ⊠     | ⊠      |  |
|                  | Cl2-dosering                                                  |                              |                      |         |        | ₿               | Auto-uit        | Auto-aan        | Ø     | Ø      |  |
|                  | Pump Cl. manuer                                               | H/L alarm actief             | \$                   |         |        | ¢               | Auto-wacht      | Manueel uit/aar | Ø     | Ø      |  |
|                  | r amp ol <sub>2</sub> manaoe                                  | inactief                     |                      |         |        | \$              | Auto-wacht      | Manueel uit/aar | Ø     | Ø      |  |
|                  | Pomp pH                                                       | H/L alarm actief             | \$                   |         | \$     |                 | Manueel uit/aan | Auto-wacht      | Ø     | Ø      |  |
| RUN              | manueel                                                       | inactief                     |                      |         | ₽      |                 | Manueel uit/aan | Auto-wacht      | Ø     | Ø      |  |
|                  |                                                               | Hoge pH                      | \$                   |         | \$     |                 | Auto-aan        | uit             | Ø     | ⊠      |  |
|                  |                                                               | Lage pH                      | \$                   |         |        | (🔅 )            | Auto-uit        | aan             | ⊠     | Ø      |  |
|                  | schuwingen                                                    | Hoge ORP                     | \$                   |         |        |                 | Auto-uit        | aan             | ⊠     | ⊠      |  |
|                  |                                                               | Lage ORP                     | \$                   |         |        | ₽               | Auto-uit        | aan             | Ø     | Ø      |  |
|                  |                                                               | Hoge/lage temp.              | \$                   |         | (亞)    | (🔅 )            | Auto            | Auto            | Ø     | Ø      |  |
|                  | Geen logs (geen a                                             | alarmen)                     |                      | ₽       | (亞)    | (🔅 )            | Auto            | Auto            | Ø     |        |  |
|                  | Run pH- of ORP-g                                              | jebruikerskalibratie         |                      |         |        |                 | uit             | uit             | Ø     |        |  |
| HOLD             | Aanpassen instel                                              | lingen (SETUP)               |                      |         |        |                 | uit             | uit             | ⊠     |        |  |
|                  |                                                               | H/L-alarm actief             | ☆                    |         | ¢.     |                 | Manueel-aan     | Manueel-uit     | ₫     | Ø      |  |
|                  | Zuurpomp aan                                                  | inactief                     |                      |         | \$     |                 | Manueel-aan     | Manueel-uit     | Ø     | Ø      |  |
|                  | Cl                                                            | H/L-alarm actief             | \$                   |         |        | ۵.              | Manueel-uit     | Manueel-aan     | ⊠     | Ø      |  |
| MANUEEL          | Cl <sub>2</sub> -pomp aan                                     | inactief                     |                      |         |        | \$              | Manueel-uit     | Manueel-aan     | ☑     | Ø      |  |
|                  | Beide aan                                                     | H/L-alarm actief             | \$                   |         | \$     | \$              | Manueel-aan     | Manueel-aan     | Ø     | ⊠      |  |
|                  | Doide dail                                                    | inactief                     |                      |         | \$     | \$              | Manueel-aan     | Manueel-aan     | Ø     | Ø      |  |
|                  | Geen elektroo                                                 | e-                           | \$                   |         | (Ø)    | (\$)            | Manual          | Manual          | Ø     | Ø      |  |
|                  |                                                               | Hoge/lage pH                 | \$                   | ₽       |        |                 | Auto-uit        | Auto-uit        | ⊠     | ⊠      |  |
|                  | Alarm                                                         | Hoge/lage ORP                | \$                   | ₽       |        |                 | Auto-uit        | Auto-uit        | ☑     | Ø      |  |
|                  |                                                               | Hoge/lage temp.              | \$                   | ₽       |        |                 | Auto-uit        | Auto-uit        | ☑     | Ø      |  |
|                  | Hold in                                                       | H/L-waarsch. of alarm actief | ₩.                   |         |        |                 | Auto-uit        | Auto-uit        | Ø     |        |  |
|                  |                                                               | H/L-waarsch. of alarm actief | ŏ                    | ö       |        |                 | Auto-uit        | Auto-uit        | R     | R      |  |
|                  | Timeout pH                                                    | inactief                     |                      | ä       |        |                 | Auto-uit        | Auto-uit        | Ø     |        |  |
|                  |                                                               | H/L-waarsch. of alarm actief | \$                   | ₽       |        |                 | Auto-uit        | Auto-uit        | ☑     | ☑      |  |
|                  | Timeout Cl <sub>2</sub>                                       | inactief                     |                      | ₽       |        |                 | Auto-uit        | Auto-uit        | ☑     | ☑      |  |
| ALARM<br>&       | Laag niveau                                                   | H/L-waarsch. of alarm actief | \$                   | ₽       |        |                 | Auto-uit        | Auto-uit        | ⊠     | ⊠      |  |
| FOUT             | zuurtank                                                      | inactief                     |                      | ₽       |        |                 | Auto-uit        | Auto-uit        | ⊠     | ⊠      |  |
|                  | laag niveau                                                   | H/L-waarsch. of alarm actief | \$                   | ¢       | (亞)    |                 | Auto            | Auto-uit        | ☑     | Ø      |  |
|                  | Cl <sub>2</sub> -tank                                         | inactief                     |                      | ₽       | (\$\$) |                 | Auto            | Auto-uit        | Ø     | Ø      |  |
|                  | pH onder/boven bereik                                         |                              | \$                   | ₽       |        |                 | Auto-uit        | Auto-uit        | Ø     | Ø      |  |
|                  | ORP onder/boven bereik                                        |                              | \$                   | ₽       |        |                 | Auto-uit        | Auto-uit        | Ø     | Ø      |  |
|                  | Temp. onder/boven bereik                                      |                              | *                    | ₽       |        |                 | Auto-uit        | Auto-uit        | Ø     | Ø      |  |
|                  | Geen elektrode                                                |                              | \$                   | ₽       |        |                 | Auto-uit        | Auto-uit        | Ø     |        |  |
|                  | Geen fabriekskali                                             | Geen fabriekskalibratie      |                      | \$      |        |                 | Auto-uit        | Auto-uit        | ☑     | ⊠      |  |
|                  | Geen gebruikers                                               | alibratie                    | \$                   | ¢       |        |                 | Auto-uit        | Auto-uit        | ⊠     | ⊠      |  |
| SYSYEEM<br>-FOUT | EEM Kritieke hardwarefouten (stroom, interne temp., I2C)<br>T |                              | \$                   |         |        |                 | uit             | uit             | ⊠     |        |  |

🔅 knippert als Manueel-aan, uit bij Manueel-uit

(☼) afhankelijk van pH/ORP-status

Regel- | De regelmodus is de normale werkmodus van de BL121. Tijdens de regelmodus modus | vervult de BL121 volgende hoofdtaken:

- leest de informatie van elektrode HI1036 en laat deze zien op het scherm
- regelt de alarmrelais en genereert de analoge uitgangen volgens de instellingen
- weergave actieve gebeurtenissen op het scherm
- regeling van de led's
- zorgt voor de ORP-blokkering (de ORP-regeling wordt enkel uitgevoerd wanneer het pH-setpunt bereikt of overschreden is)
- de proportionele bediening van de pompen volgens instellingen pH- en ORP-dosering
- laat toegang toe tot de geregistreerde gegevens in weergave/uitvoer/grafische modus

Daarnaast registreert de BL121 automatisch gegevens:

- waarden pH, ORP en temperatuur
- laatste kalibratiegegevens
- instellingen
- gebeurtenissen

In de regelmodus worden de doseerpompen geregeld volgens de proportionele modus, afhankelijk van de doseringsparameters pH en ORP

|                    | pН             | ORP        |
|--------------------|----------------|------------|
| Doseertype         | zuur/base      |            |
| Setpunt            | 7,20 – 7,80 pH | 200-900 mV |
| Proportionele band | 0,1-2,0 pH     | 10-200 mV  |

Het verschil tussen setpunt en gemeten waarde wordt periodiek geëvalueerd en een nieuwe dosering wordt berekend. De onderstaande grafiek laat zien hoe de dosering afhankelijk is van dit verschil.

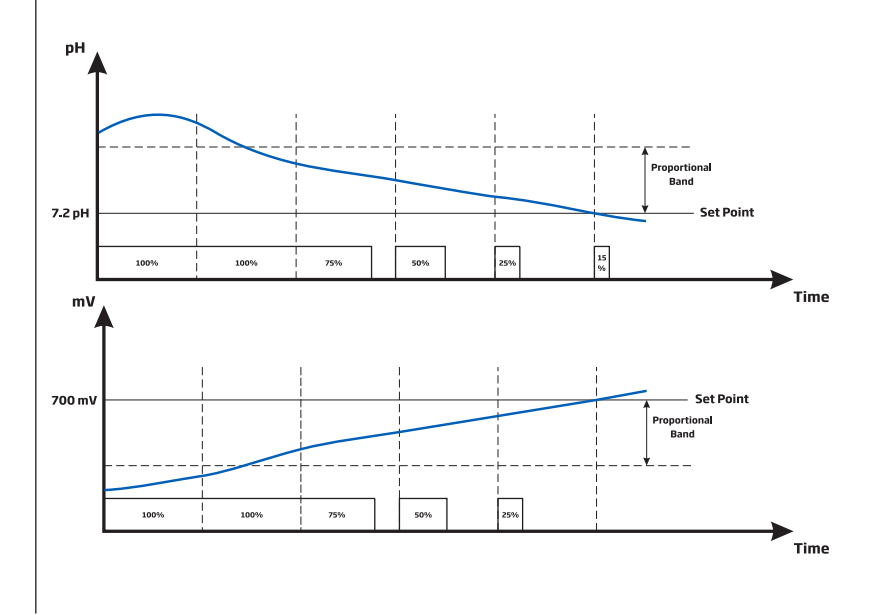

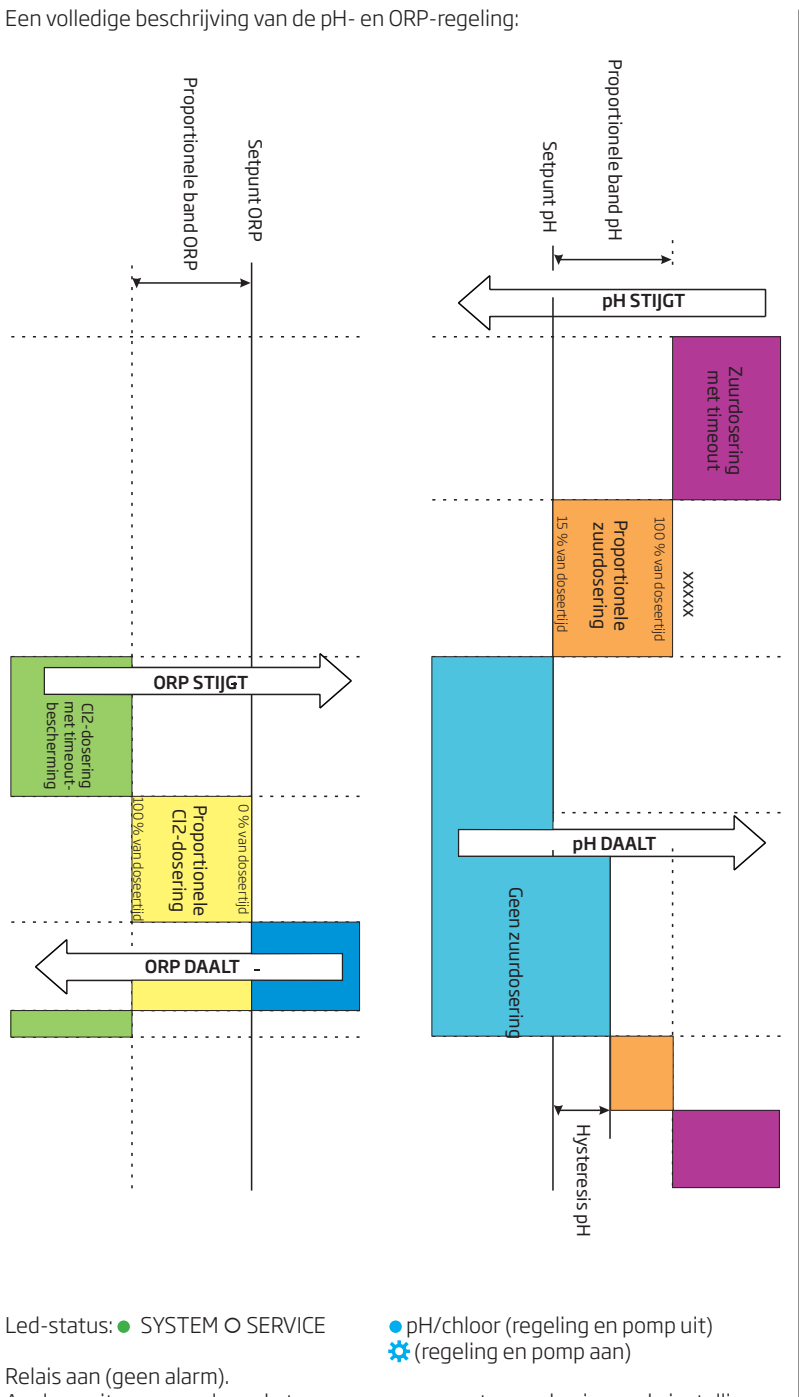

Analoge uitgangen volgen de toegewezen parameters op basis van de instellingen.

De regelmodus is uitgeschakeld:

- onmiddellijk na het aanzetten voor de ingestelde tijd in pH/ORP-instellingen
- als de pH-pomp handmatig wordt gestuurd (ORP-regeling in wacht)
- als één of meer hoog/laag-alarmen en/of procesfouten actief zijn

Beveiliging Om belangrijke gegevens te beschermen is er een gebruikerswachtwoord. Het dient ingegeven te worden in volgende situaties:

- wijzigen van de instellingen
- pH-buffer- en proceskalibratie
- ORP-kalibratie
- · loggegevens exporteren of operaties wissen

Een slotikoontje verschijnt op de toets of op het scherm waar de beveiliging van toepassing is.

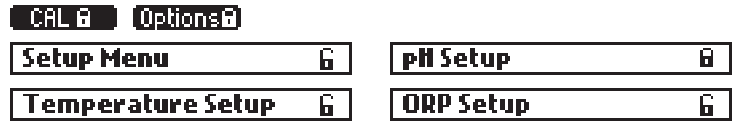

U activeert het wachtwoord in het instellingenmenu: MENU $\rightarrow$ Algemeen: Aan. Uit zorgt voor een werking zonder wachtwoord.

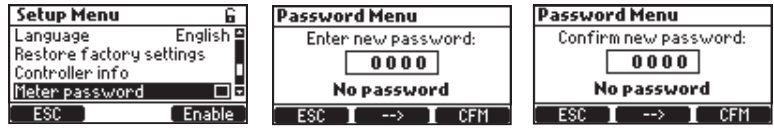

- Verander het cijfer met de ▼▲-toetsen. Druk → voor het volgende cijfer.
- Druk als alle cijfers zijn ingevoerd op de OK-toets. De activering vereist bevestiging.

Toets het huidige wachtwoord in en druk op OK. Als het wachtwoord juist is, is de toets Uit beschikbaar.

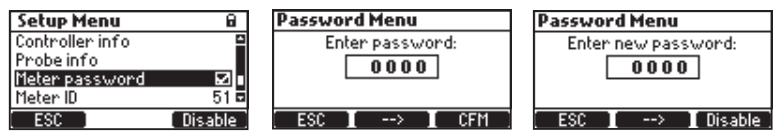

In het geval dat het wachtwoord onjuist is wordt het volgende scherm weergegeven:

| Password Menu    |  |  |  |  |  |
|------------------|--|--|--|--|--|
| Enter password:  |  |  |  |  |  |
| 0000             |  |  |  |  |  |
| Invalid password |  |  |  |  |  |
| ESC I> I CFM     |  |  |  |  |  |

Vijf pogingen zijn toegestaan alvorens gevraagd wordt naar het hoofdwachtwoord.

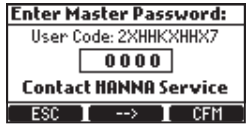

Het hoofdwachtwoord kan verkregen worden bij Hanna Instruments. De technische dienst zal de code vragen die op het scherm weergegeven wordt.

Het registratiesysteem heeft een automatische modus die alle belangrijke parameters (pH, ORP, temperatuur) en de volgende gebeurtenissen opslaat:

- hoge & lage alarmen
- overdoseringsfout
- wachtingang-gebeurtenissen (hold)
- laag niveau tanks
- manuele modus
- stroomfout
- heraansluiten elektrode

Geregistreerde gegevens worden opgeslagen in het interne geheugen. Een nieuwe log wordt gegenereerd als één van de volgende instellingen wordt gewijzigd: ID, datum/tijd, decimale scheiding of een instelling in het pH/ORP/temperatuur-menu.

Alle geregistreerde gegevens kunnen worden bekeken in standaard of grafische modus.

- Om toegang te krijgen tot de geregistreerde gegevens druk Bekijk log vanuit het grafisch scherm.
- Een kort overzicht met alle beschikbare dagen van de logs wordt getoond.
- Meerdere logs van dezelfde dag kunnen worden weergegeven als de instellingen worden veranderd met verschillende index.

Er zijn twee schermen van waaruit er toegang is voor de Log-functies. Om te bladeren tussen de schermen gebruik de  $\rightarrow$  en  $\leftarrow$  toetsen.

- Gebruik de ▼▲-toetsen om de gewenste dag te selecteren.
- Om de logs te bekijken in grafische modus, druk Grafisch.
- Om de logs te bekijken in normale modus, druk Details. De geregistreerde waarden worden weergegeven: pH, ORP en temperatuur. Druk op de ▼▲-toetsen om door de gegevens te bladeren. In de rechterbovenhoek van de titelbalk wordt het huidige indexnummer weergegeven.

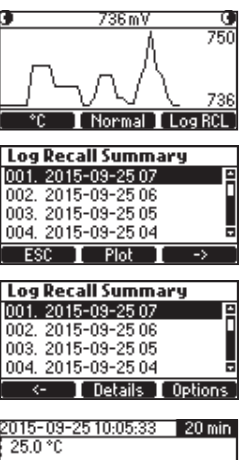

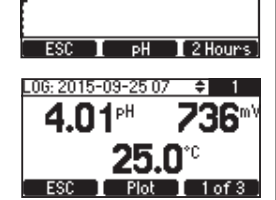

Gebruik

#### Log bekijken

Log

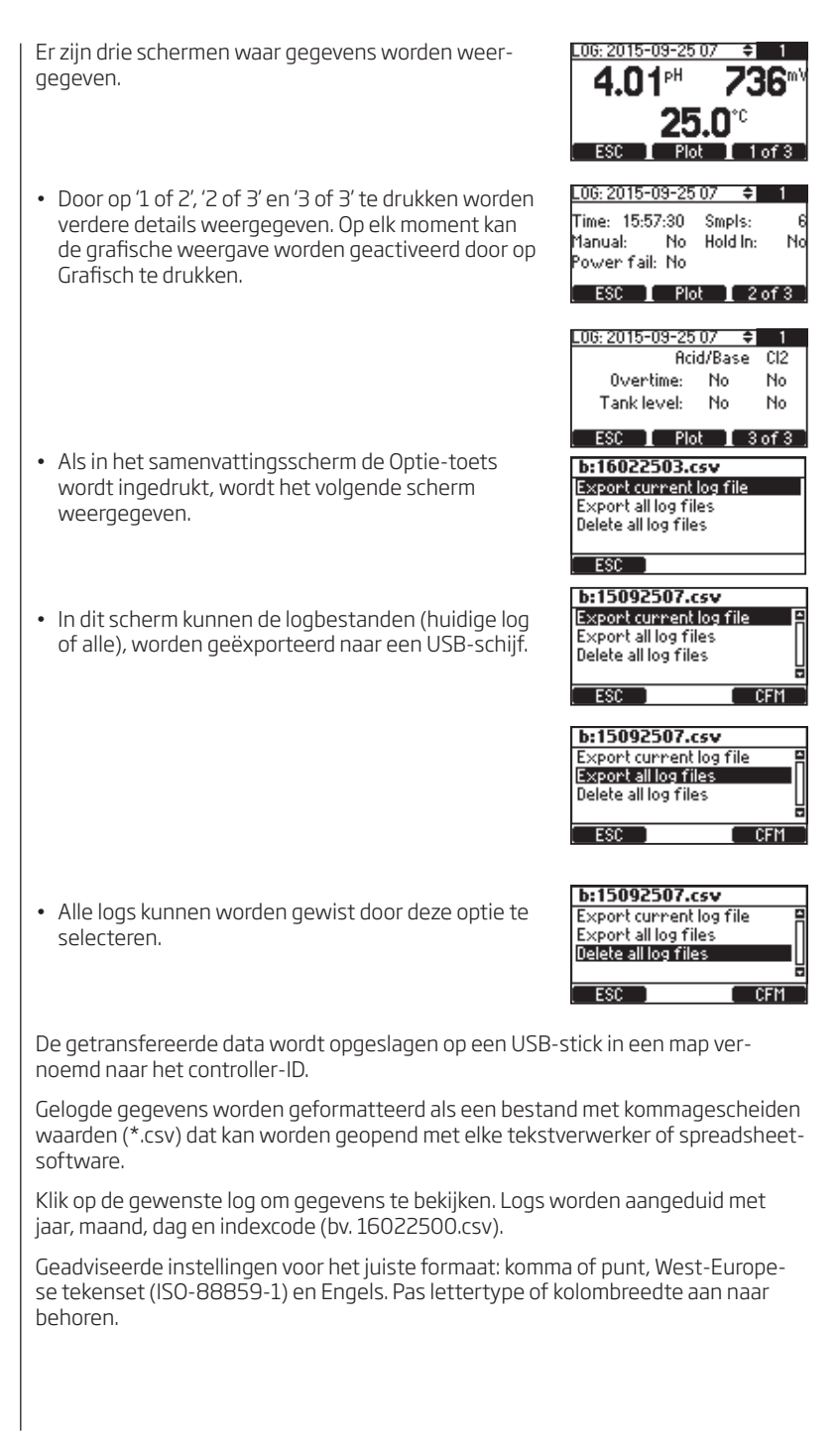

De meter is voorzien van drie geïsoleerde analoge 4-20 mA stroomuitgangen die fabrieksgekalibreerd zijn. Het is mogelijk de toewijzing van elke uitgang te configureren via instellingsopties pH/ORP/temperatuur. De toewijzing voor elke analoge uitgang wordt weergegeven:

#### Analoge uitgangen

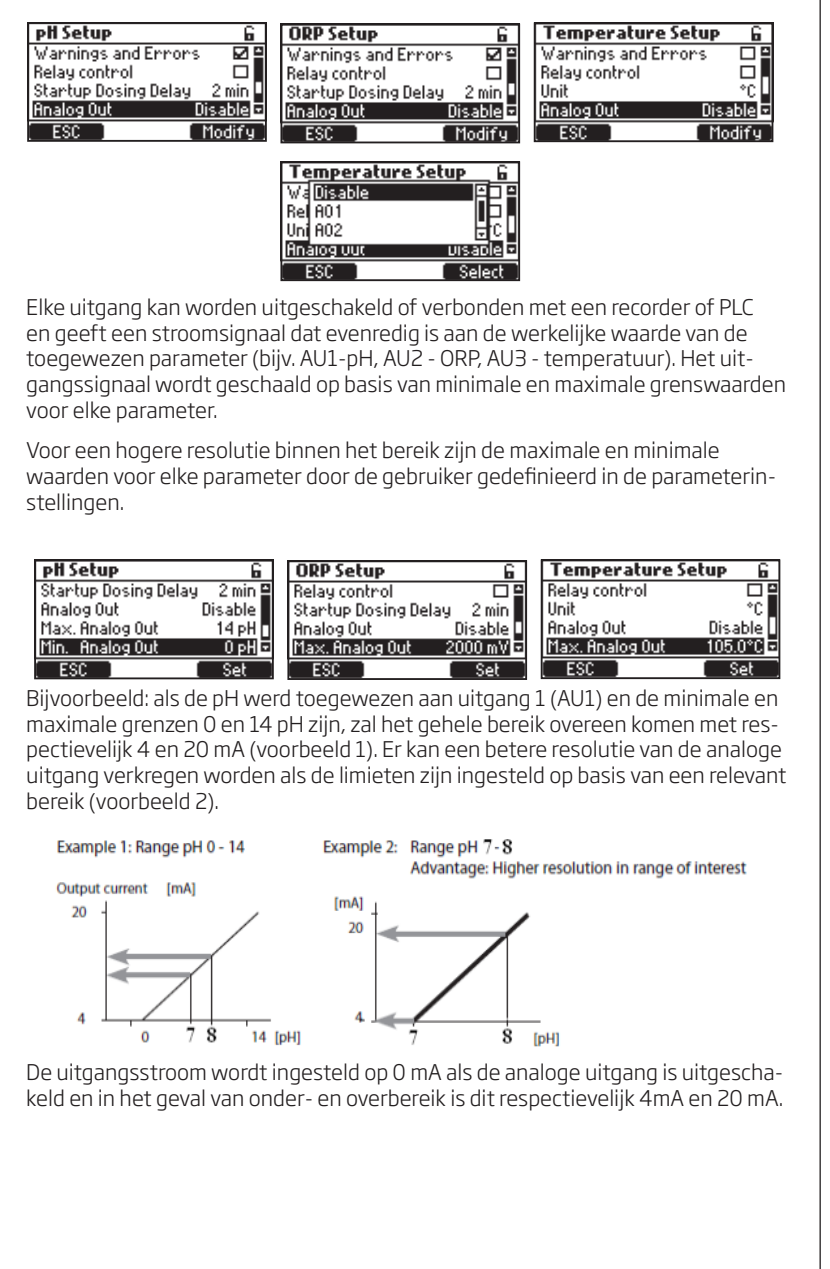

#### Gebeurtenismanagement be BL121 heeft een intuïtief en gebruiksvriendelijk gebeurtenismanagement dat een snelle en gemakkelijke identificatie van gebeurtenisbronnen mogelijk maakt. De signalering gebeurt door door status- en service-led's op het voorpaneel en door de alarmrelaisstatus.

De STATUS-led geeft de status aan zoals een verkeerslicht. Groen= ok, geel=aandacht, rood=fout.

De SERVICE-led geeft aan dat onderhoud nodig is.

Alle actieve gebeurtenissen kunnen gemakkelijk gevisualiseerd worden door een druk op de HELP-toets terwijl in parameterweergave. Vier gebeurteniscategorieën worden beheerd door de BL121 en een aantal van hen kan worden gefilterd met behulp van de instellingsopties.

- ! Waarschuwing niet kritiek: opstartvertraging actief, geen gebruikerskalibratie, stroomtoevoer mislukt, hoge en lage alarmen
- Alarmparameterwaarden overschrijden de hoge en lage limieten
- Procesfouten: buiten bereik, flow switch actief, tankniveau-ingang actief

Systeemfouten - kritiek

**Waarschuwing** - Deze soorten gebeurtenissen hebben betrekking op niet-kritieke gebeurtenissen die zich kunnen voordoen en waarover de gebruiker moet worden ingelicht.

- Geen pH-gebruikerskalibratie (kalibratie geannuleerd). Enkel actief als "Menu\ pH-opties\Waarsch. en fouten ⊠".
- Geen ORP-gebruikerskalibratie (kalibratie geannuleerd). Enkel actief als "Menu\ORP-opties\Waarsch. en fouten ☑".
- pH-regeling vertraagde start (zuurregulator vertraagd na aanschakelen)
- ORP-regeling vertraagde start (Cl2-regulator vertraagd na aanschakelen)
- Waarschuwingen hoge/lage pH/ORP/temp. Actief als gewenst alarm aan staat, alarmniveau overschreden is en timeout-instelling voor in gang zetten alarm niet overschreden is. "Menu\Algemeen\Timeout gebeurten. x min".
- **Doseervertraging oververhitting** (pompregeling uit door oververhitting). Enkel actief als pomptemperatuur boven het geaccepteerde niveau is.

#### Specificaties voor waarschuwingen

- Waarschuwingen met betrekking tot pH/ORP/temperatuur alleen indien ingeschakeld.
- Verschijnt niet bij "Timeout op 0 min".
- De alarmrelais wordt niet gestuurd door waarschuwingsgebeurtenissen
- De zoemer wordt niet gestuurd door waarschuwingsgebeurtenissen
- De waarschuwing beïnvloedt de dosering niet.
- De waarschuwingen worden getoond door een "!" naast het pomppictogram. De hulpfunctie van het meetscherm zal de actieve waarschuwingen weergeven door een "!" pH/ORP/temp).

#### Alarmen

Dit type gebeurtenis is gerelateerd aan het overschrijden van de boven- en ondergrens, gedefinieerd voor elke parameter: pH, ORP en temperatuur. Voor elk alarm kan u de waarde instellen en in/uitschakelen via het parameteroptiemenu.

Voor pH/ORP/temperatuur Alarm hoog 🗹 Alarm laag 🗹

#### Alarmspecificaties

- Alarmen alleen indien ingeschakeld.
- Het alarm wordt onmiddellijk geactiveerd als "Timeout op 0 min" ingesteld is, of anders na de ingestelde tijd.
- Alarmcontrole gebeurt elke seconde na een nieuwe meetcyclus.
- Het alarm wordt geactiveerd, indien aanhoudend probleem (min. 5 opeenvolgende metingen).
- Telkens het alarm geactiveerd wordt klinkt een biepgeluid, indien: "Menu\ Algemeen\Alarm- en foutgeluiden ⊠"
- Alle alarmen worden geregistreerd en kunnen bekeken worden in de logs. Opmerking: de logperiode is hoger dan de meetperiode. Alle alarmcondities worden opgeslagen tussen twee logperiodes, zelfs als de alarmconditie bij de eerste logging niet meer geldig is na het alarm.
- Elke alarmtoestand zal het doseren stoppen en de oorzaak wordt gesignaleerd door:
  - een ikoon  $\overline{f}$  (hoog alarm)  $\underline{I}$  (laag alarm) dicht bij de waarde die oorzaak was
  - · de ALARM-led flikkert rood
  - · de SERVICE-led flikkert
  - · de status-led van de regulatorpomp is uit
  - een alarmmelding wordt weergegeven dicht bij het pomppictogram
  - een Help-scherm geeft de actieve alarmen weer

#### Procesfouten

Dit soort gebeurtenissen is gerelateerd aan mogelijke procesfouten die kunnen optreden en die invloed kunnen hebben op de pH-, ORP-regeling of beide. De huidige procesfouten zijn:

- Geen elektrodeconn.: de elektrode is niet geconnecteerd.
- Flow switch: de recirculatiepomp werkt niet. Enkel indien "Menu\Algemeen\ Flow switch ☑"
- pH over/onder bereik: enkel indien "Menu\pH-opties\Waarsch. en fouten ⊠"
- ORP over/onder bereik: enkel indien "Menu\ORP-opties\Waarsch. en fouten  $\blacksquare$ "
- Temp. over/onder bereik: enkel indien "Menu\Temperatuuropties\Waarsch. en fouten ⊠"
- Laag niveau zuurtank: enkel indien "Menu\pH-opties\Instelling\Ingang zuurtank ⊠" en "Menu\pH-opties\Instelling\Waarsch. en fouten ⊠"
- Laag niveau Cl2-tank: enkel indien "Menu\ORP-opties\Instelling\Ingang Cl2tank @" en "Menu\ORP-opties\Instelling\Waarsch. en fouten @"
- pH-timeout: enkel indien de zuurpomp continu doseert voor meer dan de opgegeven waarde in de instellingen "Menu\pH-opties\Instelling\Timeout xxxmin" en "Menu\pH-opties\Instelling\Waarsch. en fouten \vec{M}"
- ORP -timeout: indien de chloorpomp continu doseert voor meer dan de opgegeven waarde in de instellingen: "Menu\ORP-opties\Instelling\Timeout xxxmin" en "Menu\ORP-opties\Instelling\Waarsch. en fouten ⊠"

#### Specificaties voor procesfouten

- Procesfoutcontrole enkel indien actief
- Opmerking: "Geen elektrode" en "Flow switch actief" zijn niet afhankelijk van instellingen "Waarsch. en fouten ☑".
- Er wordt een biepgeluid gegenereerd telkens een foutmelding zich voordoet als "Menu\Algemeen\Alarm- en foutgeluiden 🗹"
- Alle alarmen worden geregistreerd en kunnen bekeken worden in Bekijk log
- Elke alarmtoestand zal het doseren stoppen en de oorzaak wordt gesignaleerd door:
  - · de ALARM- & SERVICE-led's flikkeren
  - · de status-led van de regulatorpomp is uit
  - een alarmmelding wordt weergegeven dicht bij het pomppictogram: voor 'buiten bereik' en 'timeout'-fouten, laag tankniveau, wachtingang (recirculatiepomp) • een helpscherm geeft de actieve alarmen weer

#### Systeemfouten

Dit type gebeurtenissen wordt continu gevolgd en indien één of meer fouten plaatsvinden komt de regelaar in foutmodus om onvoorspelbaar gedrag te voorkomen. In foutmodus:

- stopt het loggen
- stoppen de regulatoren (pompen)
- activeert de alarmrelais (relais niet onder stroom)
- wordt een biepgeluid gegenereerd
- de ALARM-led flikkert rood
- de SERVICE-led is aan
- de andere led's zijn uit
- verschijnt een foutmelding met een code:

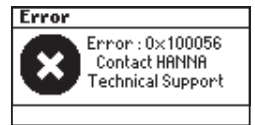

· 0x0002 Eeprom-storingen

- 0x0008 Eeprom-controlegetal fout
- 0x0010 micro-SD-kaart niet aanwezig of fouten
- · 0x0040 fout MFS op micro-SD-kaart
- · 0x0100 24 V stroomtoevoer buiten bereik
- · 0x0200 5 V stroomtoevoer buiten bereik
- · 0x0400 3 V stroomtoevoer buiten bereik
- · 0x0800 USB stroomverbruik buiten bereik
- · 0x2000 voedingsspanning elektrode buiten bereik
- 0x4000 voedingsspanning analoge uitgangen buiten bereik

Dit scherm blokkeert de toegang tot de andere schermen.

### Specificaties

| Bereik                        | 0,00 tot 14,00 pH<br>±2000 mV<br>-5,0 tot 105,0 °C                                                                                                    |  |  |  |  |
|-------------------------------|----------------------------------------------------------------------------------------------------|--|--|--|--|
| Resolutie                     | 0,01 pH<br>1 mV<br>0,1 ℃                                                                                                    |  |  |  |  |
| Nauwkeurigheid<br>(bij 25 °C) | ±0,05 pH<br>±5 mV<br>±1 °C                                                                                                    |  |  |  |  |
| Kalibratie                    | pH-bufferkalibratie: automatisch, 2 punten (4,01, 7,01, 10,01 pH)<br>pH-proceskalibratie: 1 punt<br>ORP-kalibratie (mV): 1 punt                                                                                                 |  |  |  |  |
| Temperatuur-<br>compensatie   | Automatisch -5,0 tot 105,0 °C voor pH                                                                                                    |  |  |  |  |
| Alarmen                       | Hoog & laag met aan/uit-optie voor alle parameters. Alarm wordt geactiveerd gedurende 5 opeenvolgende metingen boven/onder drempelwaarde.                                                                                       |  |  |  |  |
| pH-regulator                  | Proportioneel met instelbaar punt en proportionele band. Vertra-<br>ging bij opstarten en overdoseringsbescherming.                                                                                                    |  |  |  |  |
| ORP-regulator                 | Proportioneel met instelbaar punt en proportionele band. Vertra-<br>ging bij opstarten en overdoseringsbescherming.                                                                                                    |  |  |  |  |
| Log                           | Automatische registratie<br>60 dagen met 10 sec. interval<br>Metingen (pH, ORP, temperatuur)<br>Gebeurtenissen: alarmen, fouten, stroompannes<br>Tabel/grafische modus<br>Export naar USB-schijf<br>Logbestanden in csv-formaat |  |  |  |  |
| Bijkomende specificaties      |                                                                                                    |  |  |  |  |
| Pompregeling                  | Snelheidsregeling pomp (0,5 l/u tot 3,5 l/u)<br>Manuele regeling van elke pomp                                                                                                    |  |  |  |  |
| Alarmsysteem                  | Met led's, filteropties, relaiscontrole volgens instelling filters                                                                                                    |  |  |  |  |
| Wachtwoordbeveiliging         | Instellingen, kalibratie en log opvragen                                                                                                    |  |  |  |  |
| Opslag                        | USB                                                                                                    |  |  |  |  |
| GLP                           | pH/ORP                                                                                                    |  |  |  |  |
| Alarmrelaisuitgang (1)        | SPDT 5 A/230 VAC, geactiveerd door instellingen pH/ORP/tem-<br>peratuurgebeurtenissen                                                                                                    |  |  |  |  |
| Analoge uitgangen<br>(3)      | 4 tot 20 mA, uitgang instelbaar<br>Uitgangsimpedantie ≤ 500 0hm<br>Nauwkeurigheid < 0,5 % volle schaal<br>Galvanisch gescheiden tot 50 V ten opzichte van massa                                                                 |  |  |  |  |

| Digitale ingangen<br>(3) | Galvanisch gescheiden contact<br>Laag niveau in zuurtank (contact open)<br>Laag niveau in chloortank (contact open)<br>Flow switch (hold, contact open) |
|--------------------------|----------------------------------------------------------------------------------------------------|
| Elektrode-ingang<br>(1)  | Waterbestendige DIN-connector<br>Galvanisch gescheiden<br>RS485-interface<br>HI1036-1802 digitale elektrode pH/ORP/temperatuur/aardings-<br>pin         |
| Voeding                  | 100 - 240 VAC                                                                                                    |
| Stroomverbruik           | 10 VA                                                                                                    |
| Omgeving                 | 0-50 °C, max. 95 % RH niet-condenserend                                                                                                    |
| Dimensies                | 245 x 188 x 55 mm (73 mm met pompen)                                                                                                    |
| Gewicht                  | 1700 g                                                                                                    |

#### Voorbereiding

Verwijder de elektrodebeschermkap. Wees niet ongerust als er zoutlagen aanwezig zijn. Dit is normaal bij elektroden en verdwijnt na spoelen met water.

Tijdens het transport kunnen zich kleine luchtbelletjes in de glazen bol hebben gevormd waardoor de elektrode niet goed kan werken. Deze kunnen verwijderd worden door 'neerschudden' van de elektrode zoals bij een glazen thermometer. Als de bol en/of junctie droog staan, dompel de elektrode in HI70300 bewaaroplossing voor minstens één uur.

#### Opslag

Om verstoppingen te minimaliseren en te zorgen voor een snelle reactietijd, moet de glazen bol en de junctie vochtig gehouden worden en mag die nooit uitdrogen. Dit kan door de elektrode steeds ondergedompeld te houden.

Wanneer niet in gebruik, vervang de oplossing in de beschermkap met een paar druppels HI70300 bewaaroplossing.

Volg de voorbereidingsprocedure hierboven alvorens te meten.

Opmerking: bewaar de elektrode NOOIT in gedistilleerd of gedemineraliseerd water.

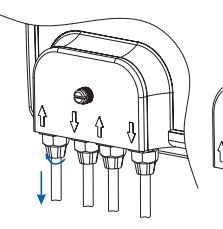

De pomp moet worden losgekoppeld van de buizen.

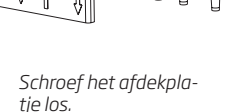

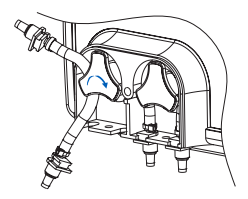

Neem de nieuwe slang en plaats ze aan de linkerkant van de pomp en draai de pomp handmatig naar rechts totdat ze op de pomp past.

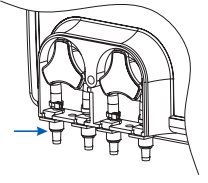

Bevestig daarna de plastic houder aan de rechter- en linkerkant.

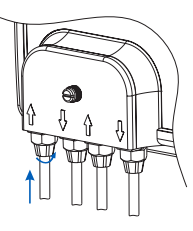

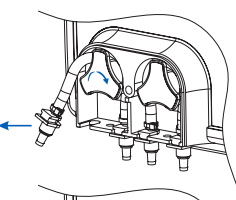

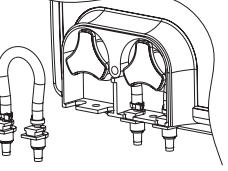

Vanaf de linkerkant van de pomp, pak de slang en draai de pomp handmatig naar rechts, totdat de slang wordt verwijderd.

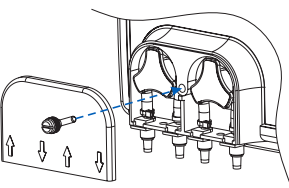

Schroef het afdekplaatje terug vast.

#### Onderhoud

Vervangen pompslang

Conditionering en onderhoud elektrode

#### Accessoires

| REGELAARS/E | LEKTRODES                                                                                        |
|-------------|--------------------------------------------------------------------------------------------------|
| BL121-10    | Security Pool Plus pH/ORP/temperatuur, 115/230V                                                  |
| BL121-20    | Security Pool Plus pH/ORP/temperatuur met doorstroomcel op paneel, 115/230V                      |
| HI1036-1802 | Elektrode pH/ORP/temperatuur/aardingspin, 2 m kabel                                              |
| HI1036-1805 | Elektrode pH/ORP/temperatuur/aardingspin, 5 m kabel                                              |
| HI1036-1810 | Elektrode pH/ORP/temperatuur/aardingspin, 10 m kabel                                             |
| HI1036-1815 | Elektrode pH/ORP/temperatuur/aardingspin, 15 m kabel                                             |
| HI1036-1820 | Elektrode pH/ORP/temperatuur/aardingspin, 20 m kabel                                             |
| ACCESSOIRES |                                                                                                  |
| BL120-150   | Vattingkit voor 50 mm diameter buis<br>(2 aanboorzadels voor injectoren, 1 zadel voor elektrode) |
| BL120-163   | Vattingkit voor 63 mm diameter buis<br>(2 zadels voor injectoren, 1 zadel voor elektrode)        |
| BL120-175   | Vattingkit voor 75 mm diameter buis<br>(2 zadels voor injectoren, 1 zadel voor elektrode)        |
| BL120-200   | Aanzuigfilter                                                                                    |
| BL120-201   | Injector, 1/2" draad                                                                             |
| BL120-202   | Aanzuig- and doseerslang (5 m)                                                                   |
| BL120-250   | Injectorzadel voor 50 mm diameter buis, 1/2" draad                                               |
| BL120-263   | Injectorzadel voor 63 mm diameter buis, 1/2" draad                                               |
| BL120-275   | Injectorzadel voor 75 mm diameter buis, 1/2" draad                                               |
| BL120-300   | Slangenkit peristaltische pomp (2)                                                               |
| BL120-301   | Rotor peristaltische pomp                                                                        |
| BL120-302   | Afdekplaatje met schroef                                                                         |
| BL120-400   | Elektrode-adapterkit doorstroomcel (O-ring, moer, adapter)                                       |
| BL120-401   | Klep doorstroomcel                                                                               |
| BL120-402   | Slangen doorstroomcel (5 m)                                                                      |
| BL120-450   | Doorstroomcelkit voor 50 mm diameter buis                                                        |
| BL120-463   | Doorstroomcelkit voor 63 mm diameter buis                                                        |
| BL120-475   | Doorstroomcelkit voor 75 mm diameter buis                                                        |
| BL120-500   | Elektrodehouderkit (O-ring, moer, adapter)                                                       |
| BL120-550   | Elektrodeaanboorzadel voor 50 mm diameter buis, 1-1/4" draad                                     |
| BL120-563   | Elektrodeaanboorzadel voor 63 mm diameter buis, 1-1/4" draad                                     |
| BL120-575   | Elektrodeaanboorzadel voor 75 mm diameter buis, 1-1/4" draad                                     |
| BL120-900   | USB-stick                                                                                        |
| BL120-901   | Simulator BL121                                                                                  |
| BL120-902   | Beschermdop USB                                                                                  |
| BL120-903   | Beschermkit kabelwartels (6)                                                                     |
|             |                                                                                                  |

#### BEWAAROPLOSSINGEN

HI 70300L Bewaaroplossing

| BUFFEROPLOSSI                                                                     | NGEN                                                                                                    |          |
|-----------------------------------------------------------------------------------|----------------------------------------------------------------------------------------------------|----------|
| HI 70004P                                                                         | Zakjes pH 4,01 buffer, 20 ml (25)                                                                                                    |          |
| HI 70007P                                                                         | Zakjes pH 7,01 buffer, 20 ml (25)                                                                                                    |          |
| ORP-OPLOSSING                                                                     | EN                                                                                                    |          |
| HI 7022L                                                                          | ORP-testoplossing, 470 mV bij 20 °C, 500 ml                                                                                                    |          |
| HI 7091L                                                                          | Reducerende voorbehandelingsoplossing, 500 ml                                                                                                    |          |
| HI 7092L                                                                          | Oxiderende voorbehandelingsoplossing, 500 ml                                                                                                    |          |
| De Security Pool<br>manschap en ma<br>volgens de instru                           | Plus heeft een garantie van twee jaar tegen defecten in vak-<br>terialen indien gebruikt voor het beoogde doel en onderhouden<br>icties.                                                                                 |          |
| voor elektrodes i                                                                 | s er zes maand garantie.                                                                                                    |          |
| Deze garantie is<br>van ongelukken,<br>houd is niet gede<br>Hanna Instrumer       | beperkt tot kosteloze herstelling of vervanging. Schade als gevolg<br>verkeerd gebruik, geknoei of gebrek aan voorgeschreven onder-<br>ekt. Als er onderhoud nodig is, neem dan contact op met uw lokale<br>nts-kantoor. |          |
| Indien onder gara<br>en de aard van he<br>in kennis gesteld<br>dat het goed is ve | antie, vermeld modelnummer, datum van aankoop, serienummer<br>et probleem. Als de reparatie niet onder de garantie valt, wordt u<br>van de kosten. Zorg bij het verzenden van elk instrument ervoor<br>erpakt.           |          |
|                                                                                   |                                                                                                    | Garantie |
|                                                                                   |                                                                                                    |          |
|                                                                                   |                                                                                                    |          |
|                                                                                   |                                                                                                    |          |
|                                                                                   |                                                                                                    |          |
|                                                                                   |                                                                                                    |          |
|                                                                                   |                                                                                                    |          |
|                                                                                   |                                                                                                    |          |
|                                                                                   |                                                                                                    |          |
|                                                                                   |                                                                                                    |          |
|                                                                                   |                                                                                                    |          |
|                                                                                   |                                                                                                    |          |
|                                                                                   |                                                                                                    |          |
|                                                                                   |                                                                                                    |          |
|                                                                                   |                                                                                                    |          |
|                                                                                   |                                                                                                    |          |
|                                                                                   |                                                                                                    |          |
|                                                                                   |                                                                                                    |          |
|                                                                                   |                                                                                                    |          |
|                                                                                   |                                                                                                    |          |

Hanna Instruments behoudt zich het recht om het ontwerp, de constructie of het uiterlijk van zijn producten te wijzigen zonder voorafgaande kennisgeving.

## contact

Hanna Instruments België Winninglaan 8 BE-9140 Temse Tel.: 03 710 93 40 Fax: 03 710 93 59 info@hannainstruments.be www.hannainstruments.be Hanna Instruments Nederland Betuwehaven 6 NL-3433 PV Nieuwegein Tel.: 030 289 68 42 Fax: 030 267 14 27 info@hannainstruments.nl www.hannainstruments.nl

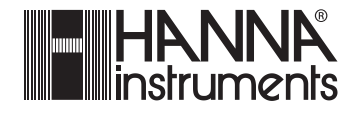